# **IT Security**

## Windows Server Hardening Guide (English Version)

August 2022

**Education Bureau** 

## **Table of Contents**

| 1. Windows Installation                     |
|---------------------------------------------|
| 2. Security Configuration                   |
| 2.1 Network Security and Access Management3 |
| 2.2 Account Security                        |
| 2.2.1 User Account and Rights               |
| 2.2.2 Password Policy 24                    |
| 2.2.3 Account Lockout Policy                |
| 2.2.4 Screen Saver                          |
| 2.3 Local Security Policy                   |
| 2.4 Registry Security Configuration         |
| 2.5 Firewall 42                             |
| 2.6 NTP (Time Synchronization)45            |
| 2.7 Remote Desktop Configuration 47         |
| 2.8 Unquoted Service Path 53                |
| 2.9 Event Log Setting                       |

## **1. Windows Installation**

- ✓ Disable any unneeded services included in the default installation
- ✓ Remove unnecessary Windows Server roles and features
- ✓ Consider to use EFS with NTFS file system or BitLocker encryption for restricted data
- ✓ Assign a static IP for server
- ✓ Run Windows update to install all security updates or patches
- ✓ Run Antivirus update to install the latest antivirus definition
- Enable automatic notification of patch availability and make sure that all appropriate patches, hotfixes and service packs are reviewed, tested and applied in a timely manner
- ✓ It is not recommended to install client-side software, such as Chrome, Adobe Flash, pdf viewers etc. on server

## 2. Security Configuration

2.1 Network Security and Access Management

| In All Control Panel Items ,    | , click Administrative To | pols                     |
|---------------------------------|---------------------------|--------------------------|
| Ģ                               | All Control Panel Ite     | ms 📃 🗖 🗙                 |
| (a) → ↑ (a) + Control Panel + A | All Control Panel Items   | ✓ C Search Control Panel |
| Adjust your computer's settings |                           | View by: Large icons ▼   |
| Action Center                   | Administrative Tools      | AutoPlay                 |
| 🛐 Color Management              | Credential Manager        | Date and Time            |
|                                 |                           |                          |
|                                 |                           |                          |
|                                 |                           |                          |
|                                 |                           |                          |
|                                 |                           |                          |
|                                 |                           |                          |

| Click Local Security Policy      |                             |           |                                  |              |         |                        |        |   |
|----------------------------------|-----------------------------|-----------|----------------------------------|--------------|---------|------------------------|--------|---|
|                                  |                             |           |                                  |              |         |                        |        |   |
| 🗟   💽 📗 = I                      | Shortcut                    | t Tools   | Administra                       | tive Tools   |         |                        |        | ¢ |
| File Home Share View             | Mana                        | age       |                                  |              |         |                        | ~      | 0 |
| 🍥 🍥 🔻 🕇 🗟 🕨 Control Panel        | <ul> <li>All Con</li> </ul> | ntrol Par | nel Items 🕨 Administrative Tools | ~ ¢          | Search  | n Administrative Tools | م<br>ر |   |
| 👉 Favorites                      | ^ 1                         | Name      |                                  | Date modifie | ed      | Туре                   | Size   | ^ |
| Desktop                          |                             | 🐌 Terr    | minal Services                   | 8/22/2013 11 | :39 PM  | File folder            |        | = |
| 🐌 Downloads                      | = 6                         | 🎓 Con     | nponent Services                 | 8/22/2013 2: | 57 PM   | Shortcut               |        | - |
| 🕮 Recent places                  | -                           | 🛃 Con     | nputer Management                | 8/22/2013 2: | 54 PM   | Shortcut               |        |   |
|                                  | t                           | 📸 Defi    | ragment and Optimize Drives      | 8/22/2013 2: | 47 PM   | Shortcut               |        |   |
| 🖳 This PC                        | í í                         | 🚼 Ever    | nt Viewer                        | 8/22/2013 2: | 55 PM   | Shortcut               |        |   |
| 膧 Desktop                        | t                           | 🙈 iSCS    | SI Initiator                     | 8/22/2013 2: | 57 PM   | Shortcut               |        |   |
| Documents                        | [                           | 📩 Loca    | al Security Policy               | 8/22/2013 2: | 54 PM   | Shortcut               |        |   |
| 🐌 Downloads                      | [                           | 🔊 Mic     | rosoft Azure Services            | 7/24/2014 12 | 2:02 PM | Shortcut               |        | 1 |
| i Music                          |                             | S ODF     | RC Data Sources (32-bit)         | 8/22/2013 7  | 56 AM   | Shortcut               |        | ~ |
| 24 items 1 item selected 1.00 KB | Ľ Ľ                         |           |                                  |              |         |                        | 8==    |   |
| 24 items Titem selected 1.05 kb  |                             |           |                                  |              |         |                        | 8      |   |
|                                  |                             |           |                                  |              |         |                        |        |   |

| Ν | lavigate to                                                                                                    |                                                                                                    |                                                                                                 |         |
|---|----------------------------------------------------------------------------------------------------|----------------------------------------------------------------------------------------------------|-------------------------------------------------------------------------------------------------|---------|
| S | ecurity Settings – Local Po                                                                                                    | olicies – User Rights Assignment                                                                                                    |                                                                                                 |         |
|   | <b>a</b>                                                                                                    | Local Security Policy                                                                                                    |                                                                                                 | x       |
| á | File Action View Help                                                                                                    |                                                                                                    |                                                                                                 |         |
|   | 🗢 🔿 🙍 💽 🗶 📄                                                                                                    |                                                                                                    |                                                                                                 |         |
|   | 🚡 Security Settings                                                                                                    | Policy                                                                                                    | Security Setting                                                                                | ^       |
|   | <ul> <li>Account Policies</li> <li>Local Policies</li> <li>Local Policies</li> <li>Local Policy</li> <li>User Rights Assignment</li> </ul>                                           | <ul> <li>Access Credential Manager as a trusted caller</li> <li>Access this computer from the network</li> <li>Act as part of the operating system</li> <li>Add worket stions to domain</li> </ul> | Authenticated Users,Ad                                                                          |         |
|   | Gecurity Options     Windows Firewall with Advanced Secu     Network List Manager Policies     Policies                                                                              | Add workstations to domain<br>Adjust memory quotas for a process<br>Allow log on locally<br>Allow log on through Remote Desktop Services                                                           | LOCAL SERVICE, NETWO<br>Administrators, Users, Ba<br>Administrators, Remote Desktop             | p Users |
|   | Software Restriction Policies     Software Restriction Policies     Application Control Policies     B IP Security Policies on Local Compute     Advanced Audit Policy Configuration | Back up files and directories     Bypass traverse checking     Change the system time     Change the time zone                                                                                     | Administrators,Backup<br>Authenticated Users,LO<br>LOCAL SERVICE,Admini<br>LOCAL SERVICE,Admini |         |
|   |                                                                                                    | 🖏 Create a pagefile                                                                                                    | Administrators                                                                                  |         |
|   |                                                                                                    | Create global objects<br>Create permanent shared objects                                                                                                    | LOCAL SERVICE, NETWO                                                                            |         |
|   |                                                                                                    | Create symbolic links     Debug programs     Deny access to this computer from the network                                                                                                    | Administrators<br>Administrators                                                                |         |
|   | <                                                                                                    | 🗓 Deny log on as a batch job                                                                                                    |                                                                                                 | ~       |
|   |                                                                                                    |                                                                                                    |                                                                                                 |         |

| Click Access this computer from the network               |  |  |
|-----------------------------------------------------------|--|--|
| Remove Everyone                                           |  |  |
| Access this computer from the network Properties ? ×      |  |  |
| Local Security Setting Explain                            |  |  |
| Access this computer from the network                     |  |  |
|                                                           |  |  |
| Administrators<br>Authenticated Users<br>Backup Operators |  |  |
| Users                                                     |  |  |
|                                                           |  |  |
|                                                           |  |  |
| Add User or Group Remove                                  |  |  |

| Click Bypass traverse checking                                                                                                    |  |  |
|----------------------------------------------------------------------------------------------------|--|--|
| Remove Everyone                                                                                                    |  |  |
| Bypass traverse checking Properties ? ×                                                                                                    |  |  |
| Local Security Setting Explain                                                                                                    |  |  |
| Bypass traverse checking                                                                                                    |  |  |
| Administrators<br>Authenticated Users<br>Backup Operators<br>Everyone<br>LOCAL SERVICE<br>NETWORK SERVICE<br>Users<br>Window Manager\Window Manager Group |  |  |
| Add User or Group Remove                                                                                                    |  |  |

| Navigate to                                                                                                    |                                                                                                    |                                                                                                    |     |   |
|----------------------------------------------------------------------------------------------------|----------------------------------------------------------------------------------------------------|----------------------------------------------------------------------------------------------------|-----|---|
| Security Settings – Local Po                                                                                                    | licies – Security Options                                                                                                    |                                                                                                    |     |   |
| 1                                                                                                    | Local Security Policy                                                                                                    |                                                                                                    | _ 0 | x |
| File Action View Help                                                                                                    |                                                                                                    |                                                                                                    |     |   |
| 🗢 🔿 🙍 📰 🗙 🗟 🛛 🖬                                                                                                    |                                                                                                    |                                                                                                    |     |   |
| <ul> <li>Security Settings</li> <li>Account Policies</li> <li>Local Policies</li> <li>Local Policy</li> <li>Audit Policy</li> <li>User Rights Assignment</li> <li>Security Options</li> <li>Windows Firewall with Advanced Security Options</li> <li>Windows K List Manager Policies</li> <li>Public Key Policies</li> <li>Software Restriction Policies</li> <li>Application Control Policies</li> <li>IP Security Policies on Local Compute</li> <li>Advanced Audit Policy Configuration</li> </ul> | Policy         Image: Accounts: Administrator account status         Image: Accounts: Block Microsoft accounts         Image: Accounts: Guest account status         Image: Accounts: Guest account status         Image: Accounts: Content in the content of the content of the content | Security Setting<br>Enabled<br>Not Defined<br>Disabled<br>Enabled<br>AdministratorEDB<br>Guest<br>Disabled<br>Not Defined<br>Not Defined<br>Not Defined<br>Enabled<br>Not Defined<br>Enabled<br>Not Defined |     |   |
| < <u> </u>                                                                                                    | Devices: Restrict floppy access to locally logged-on user only     Domain controller: Allow server operators to schedule tasks     Domain controller: LDAP server signing requirements                                                                                                    | Not Defined<br>Not Defined<br>Not Defined                                                                                                    |     | ~ |
|                                                                                                    |                                                                                                    |                                                                                                    |     |   |

| Click Microsoft network client : Digitally sign communications (always) |  |
|-------------------------------------------------------------------------|--|
| Select Disabled                                                         |  |
|                                                                         |  |
| Microsoft network client: Digitally sign communic                       |  |
| Local Security Setting Explain                                          |  |
| Microsoft network client: Digitally sign communications (always)        |  |
|                                                                         |  |
| <ul> <li>Enabled</li> </ul>                                             |  |
| <ul> <li>Disabled</li> </ul>                                            |  |
|                                                                         |  |

| Click Microsoft network server : Digitally sign communications (always) |  |
|-------------------------------------------------------------------------|--|
| Select Enabled                                                          |  |
| Microsoft network server: Digitally sign communic ? ×                   |  |
| Local Security Setting Explain                                          |  |
| Microsoft network server: Digitally sign communications (always)        |  |
| Enabled                                                                 |  |
| O Disabled                                                              |  |
|                                                                         |  |

| Click Microsoft network server : Digitally sign communications (if client agrees) |
|-----------------------------------------------------------------------------------|
| Select Enabled                                                                    |
|                                                                                   |
| Microsoft network server: Digitally sign communic ? ×                             |
| Local Security Setting Explain                                                    |
| Microsoft network server: Digitally sign communications (if client agrees)        |
|                                                                                   |
| Enabled                                                                           |
| O Disabled                                                                        |
|                                                                                   |
|                                                                                   |

| Click network security : Allow LocalSystem NULL session fallback                                                                                                    |                                                                                                    |  |
|----------------------------------------------------------------------------------------------------|----------------------------------------------------------------------------------------------------|--|
| Select Disabled                                                                                                    |                                                                                                    |  |
| <ul> <li>Security Settings</li> <li>Account Policies</li> <li>Local Policie</li> <li>Audit Policy</li> <li>User Rights Assignment</li> <li>Security Options</li> <li>Windows Defender Firewall with Adva</li> <li>Network List Manager Policies</li> <li>Public Key Policies</li> <li>Software Restriction Policies</li> <li>Software Restriction Policies</li> <li>IP Security Policies on Local Compute</li> <li>Advanced Audit Policy Configuration</li> </ul> | <ul> <li>Policy</li> <li>Network access: Shares that can be accessed anonymously</li> <li>Network access: Sharing and security model for local accounts</li> <li>Network security: Allow Local System to use computer identity for NTLM</li> <li>Network security: Allow LocalSystem NULL session fallback</li> <li>Network security: Allow LocalSystem NULL session fallbac? ×</li> <li>Local Security Setting Explain</li> <li>Network security: Allow LocalSystem NULL session fallback</li> <li>Cenabled</li> <li>Disabled</li> </ul> |  |

| Click Network security: Configure encryption types       | allo         | wed   | for  | Kerberos      |      |
|----------------------------------------------------------|--------------|-------|------|---------------|------|
| Select AES128_HMAC_SHA1, AES256_HMAC_SHA1                | Land         | l Fut | ture | encryption ty | /pes |
| Network security: Configure encryption types allowed for | ?            |       | ×    | _             |      |
| Local Security Setting Explain                           |              |       |      |               |      |
| Network security: Configure encryption types allowed for | or Kerb      | eros  |      |               |      |
|                                                          |              | ^     |      |               |      |
| AES128_HMAC_SHA1                                         | $\checkmark$ | ii.   |      |               |      |
| AES256_HMAC_SHA1                                         | $\checkmark$ |       |      |               |      |
| Future encryption types                                  | $\checkmark$ | ~     |      |               |      |
|                                                          |              |       |      |               |      |

| Run reg | edit.exe (registry editor)                                                                                                |  |
|---------|----------------------------------------------------------------------------------------------------|--|
|         | File Explorer<br>Search<br>Run<br>Shut down or sign out<br>Desktop                                                        |  |
|         | Run X                                                                                                    |  |
| Open:   | Type the name of a program, folder, document, or Internet<br>resource, and Windows will open it for you.<br>regedit.exe v |  |
|         | OK Cancel Browse                                                                                                    |  |
|         |                                                                                                    |  |

| Navigate to                                                |  |
|------------------------------------------------------------|--|
| HKEY_LOCAL_MACHINE \SYSTEM\ CurrentControlSet\ Control\Lsa |  |
| Set restrictanonymous=1                                    |  |
| Edit DWORD (32-bit) Value                                  |  |
| Value name:                                                |  |
| restrictanonymous                                          |  |
| Value data: Base                                           |  |
| 1 • Hexadecimal                                            |  |
| ○ Decimal                                                  |  |
|                                                            |  |
| OK Cancel                                                  |  |
|                                                            |  |
|                                                            |  |
|                                                            |  |

| Navigate to                                                                                              |  |
|----------------------------------------------------------------------------------------------------|--|
| HKEY_LOCAL_MACHINE\<br>SYSTEM\CurrentControlSet\Services\LanmanServer\Parameters                         |  |
| Set restrictnullsessaccess=1                                                                             |  |
| Edit DWORD (32-bit) Value                                                                                |  |
| Value name:<br>restrictnullsessaccess<br>Value data:<br>1<br>Base<br>Hexadecimal<br>Decimal<br>OK Cancel |  |
|                                                                                                    |  |

Navigate to

HKEY\_LOCAL\_MACHINE\SYSTEM\CurrentControlSet\Services\LanmanServer\Para meters

NullSessionPipes

Remove BROWSER if have

|                 | Edit Multi | i-String |        | x            |  |
|-----------------|------------|----------|--------|--------------|--|
| Value name:     |            |          |        |              |  |
| NullSessionPipe | 1          |          |        |              |  |
| Value data:     |            |          |        |              |  |
|                 |            |          |        | ^            |  |
|                 |            |          |        |              |  |
|                 |            |          |        |              |  |
|                 |            |          |        |              |  |
|                 |            |          |        |              |  |
|                 |            |          |        |              |  |
|                 |            |          |        | $\checkmark$ |  |
| <               |            |          | >      |              |  |
|                 |            | ОК       | Cancel | I            |  |
|                 |            |          |        |              |  |

| x |
|---|
|   |
| P |
|   |
|   |
|   |
|   |
|   |
|   |
|   |

| Click Change adapter                                           | settings                                       |                                                    |
|----------------------------------------------------------------|------------------------------------------------|----------------------------------------------------|
| ₩                                                              | Network and Sharing Center                     |                                                    |
| 🔄 💿 🔻 🕈 🔽 « All Con                                            | trol Panel Items    Network and Sharing Center | ✓ C Search Control Pa                              |
| Control Panel Home                                             | View your basic network information and        | set up connections                                 |
| Change adapter settings<br>Change advanced sharing<br>settings | Network 3<br>Public network                    | Access type: Internet<br>Connections: 🕌 Ethernet 2 |

| Right click the Ethernet and click proper                  | rties                                                                        |
|------------------------------------------------------------|------------------------------------------------------------------------------|
| £                                                          | Network Connections                                                          |
| 🍥 🍥 🔻 🛉 🔮 א Control Panel א N                              | letwork and Internet   Network Connection:                                   |
| Organize 🝷 Disable this network device                     | Diagnose this connection Rename this co                                      |
| Ethernet 2<br>Network 3<br>Microsoft Hyper-V Network Adap. | Image: StatusDiagnoseBridge ConnectionsCreate ShortcutDeleteRenameProperties |

| Select Internet Protocol Version 4(TCP/IPv4)                                                               |  |  |  |  |  |
|----------------------------------------------------------------------------------------------------|--|--|--|--|--|
| Click Properties                                                                                           |  |  |  |  |  |
| Ethernet 2 Properties                                                                                      |  |  |  |  |  |
| Networking                                                                                                 |  |  |  |  |  |
| Connect using:                                                                                             |  |  |  |  |  |
| Microsoft Hyper-V Network Adapter                                                                          |  |  |  |  |  |
| Configure                                                                                                  |  |  |  |  |  |
| This connection uses the following items:                                                                  |  |  |  |  |  |
| <ul> <li>Client for Microsoft Networks</li> <li>File and Printer Sharing for Microsoft Networks</li> </ul> |  |  |  |  |  |
| QoS Packet Scheduler                                                                                       |  |  |  |  |  |
| Microsoft Network Adapter Multiplexor Protocol                                                             |  |  |  |  |  |
| Link-Layer Topology Discovery Responder                                                                    |  |  |  |  |  |
| ✓ Internet Protocol Version 6 (TCP/IPv6)     ✓ Internet Protocol Version 4 (TCP/IPv4)                      |  |  |  |  |  |
| Install Uninstall Properties                                                                               |  |  |  |  |  |
| - Description                                                                                              |  |  |  |  |  |
|                                                                                                    |  |  |  |  |  |

| C | k Advanced                                                                                                    |                            |                    |                          |
|---|----------------------------------------------------------------------------------------------------|----------------------------|--------------------|--------------------------|
|   | Internet Protocol Version 4 (                                                                                                 | TCP/IPv4                   | ) Proj             | perties 💌                |
| ſ | General                                                                                                    |                            |                    |                          |
|   | You can get IP settings assigned automatic<br>this capability. Otherwise, you need to ask<br>for the appropriate IP settings. | ally if your<br>your netwo | network<br>ork adm | k supports<br>inistrator |
|   | Obtain an IP address automatically                                                                                            |                            |                    |                          |
|   | • Use the following IP address:                                                                                               |                            |                    |                          |
|   | IP address:                                                                                                    |                            |                    |                          |
|   | Subnet mask:                                                                                                    |                            |                    |                          |
|   | Default gateway:                                                                                                    | ••••                       |                    |                          |
|   | Obtain DNS server address automatic                                                                                           | ally                       |                    |                          |
|   | • Use the following DNS server address                                                                                        | es:                        |                    |                          |
|   | Preferred DNS server:                                                                                                    |                            |                    |                          |
|   | Alternate DNS server:                                                                                                    |                            |                    |                          |
|   | Validate settings upon exit                                                                                                   |                            | Ad                 | vanced                   |
|   |                                                                                                    | OK                         |                    | Cancel                   |

| Select Disable NetBIOS over TCP/IP                                                                                                    |  |
|----------------------------------------------------------------------------------------------------|--|
| Advanced TCP/IP Settings                                                                                                    |  |
| IP Settings DNS WINS                                                                                                    |  |
| WINS addresses, in order of use:                                                                                                    |  |
| t                                                                                                    |  |
| Add Edit Remove                                                                                                    |  |
| If LMHOSTS lookup is enabled, it applies to all connections for which TCP/IP is enabled.                                                                                                    |  |
| ✓ Enable LMHOSTS lookup     Import LMHOSTS                                                                                                    |  |
| NetBIOS setting                                                                                                    |  |
| <ul> <li>Default:<br/>Use NetBIOS setting from the DHCP server. If static IP address<br/>is used or the DHCP server does not provide NetBIOS setting,<br/>enable NetBIOS over TCP/IP.</li> </ul> |  |
| Enable NetBIOS over TCP/IP                                                                                                    |  |
| Disable NetBIOS over TCP/IP                                                                                                    |  |
|                                                                                                    |  |
|                                                                                                    |  |
| OK Cancel                                                                                                    |  |
|                                                                                                    |  |

| Run gpedit.msc               |               |                                                      |            |
|------------------------------|---------------|------------------------------------------------------|------------|
| Navigate to                  |               |                                                      |            |
| Computer Configu             | ration – A    | Administrative Templates – System – Power            |            |
| Management – Sle             | eep Settin    | gs                                                   |            |
|                              |               |                                                      |            |
| Click Require a pas          | sword wl      | hen a computer wakes (plugged in)                    |            |
| Select Enabled               |               |                                                      |            |
| Require a password wh        | nen a compute | er wakes (plugged in) —                              | ×          |
|                              |               |                                                      |            |
| Require a password wr        | nen a compute | Previous Setting Next Setting                        |            |
| O Not Configured Cor         | mment:        |                                                      | ~          |
| Enabled                      |               |                                                      |            |
| <ul> <li>Disabled</li> </ul> |               |                                                      | $\sim$     |
| Sup                          | oported on:   | At least Windows Vista                               | <br>~      |
|                              |               |                                                      | <br>$\sim$ |
|                              |               |                                                      |            |
| Novigoto to                  |               |                                                      |            |
|                              |               |                                                      |            |
| Computer Configu             | ration – A    | Administrative Templates – System – Power            |            |
| Management – Sle             | eep Settin    | gs                                                   |            |
|                              |               |                                                      |            |
| Click Require a pas          | ssword wl     | hen a computer wakes (on battery)                    |            |
| Select Enabled               |               |                                                      |            |
| Require a password w         | hen a comput  | ter wakes (on battery)                               | ×          |
| Require a password w         | hen a comput  | ter wakes (on battery) Previous Setting Next Setting |            |
|                              |               |                                                      |            |
| ○ Not Configured Co          | omment:       |                                                      | 1          |
| Enabled                      |               |                                                      |            |
| <ul> <li>Disabled</li> </ul> | innorted on:  |                                                      | <br>       |
| 50                           | pported on.   | At least windows Vista                               |            |
|                              |               |                                                      |            |
|                              |               |                                                      |            |

| Run gpedit.msc                                                                                                    |
|----------------------------------------------------------------------------------------------------|
| Navigate to                                                                                                    |
| Security Options                                                                                                   |
| Click System cryptography: Use FIPS compliant algorithms for encryption, hashing,<br>and signing<br>Select Enabled |
| System cryptography: Use FIPS compliant algorithms for ? ×                                                         |
| Local Security Setting Explain                                                                                     |
| System cryptography: Use FIPS compliant algorithms for encryption, hashing, and signing                            |
| Enabled                                                                                                    |
| ○ Disabled                                                                                                    |

| Go to Server Manager Dashboard<br>Deselect the SMB 1.0/CIFS File Sharing Support option<br>Server Manager • Dashboard |                                 |                                                                |  |  |
|----------------------------------------------------------------------------------------------------|---------------------------------|----------------------------------------------------------------|--|--|
| 🔛 Dashboard                                                                                                    | WELCOME TO                      | SERVER MANAGER                                                 |  |  |
| Local Server                                                                                                    | 📥 Add Roles and Features Wizard |                                                                |  |  |
| All Servers                                                                                                    |                                 |                                                                |  |  |
| File and Storage                                                                                                    | Select features                 |                                                                |  |  |
|                                                                                                    | Before You Begin                | Select one or more features to install on the selected server. |  |  |
|                                                                                                    | Installation Type               | Features                                                       |  |  |
|                                                                                                    | Server Selection                | Remote Differential Compression                                |  |  |
|                                                                                                    | Server Roles                    | Remote Server Administration Tools                             |  |  |
|                                                                                                    | Features                        | RPC over HTTP Proxy     Setup and Boot Event Collection        |  |  |
|                                                                                                    | Confirmation                    | Simple TCP/IP Services                                         |  |  |
|                                                                                                    | Results                         | SMB 1.0/CIFS File Sharing Support     SMB Bandwidth Limit      |  |  |
|                                                                                                    |                                 | SMTP Server                                                    |  |  |

### 2.2 Account Security

2.2.1 User Account and Rights

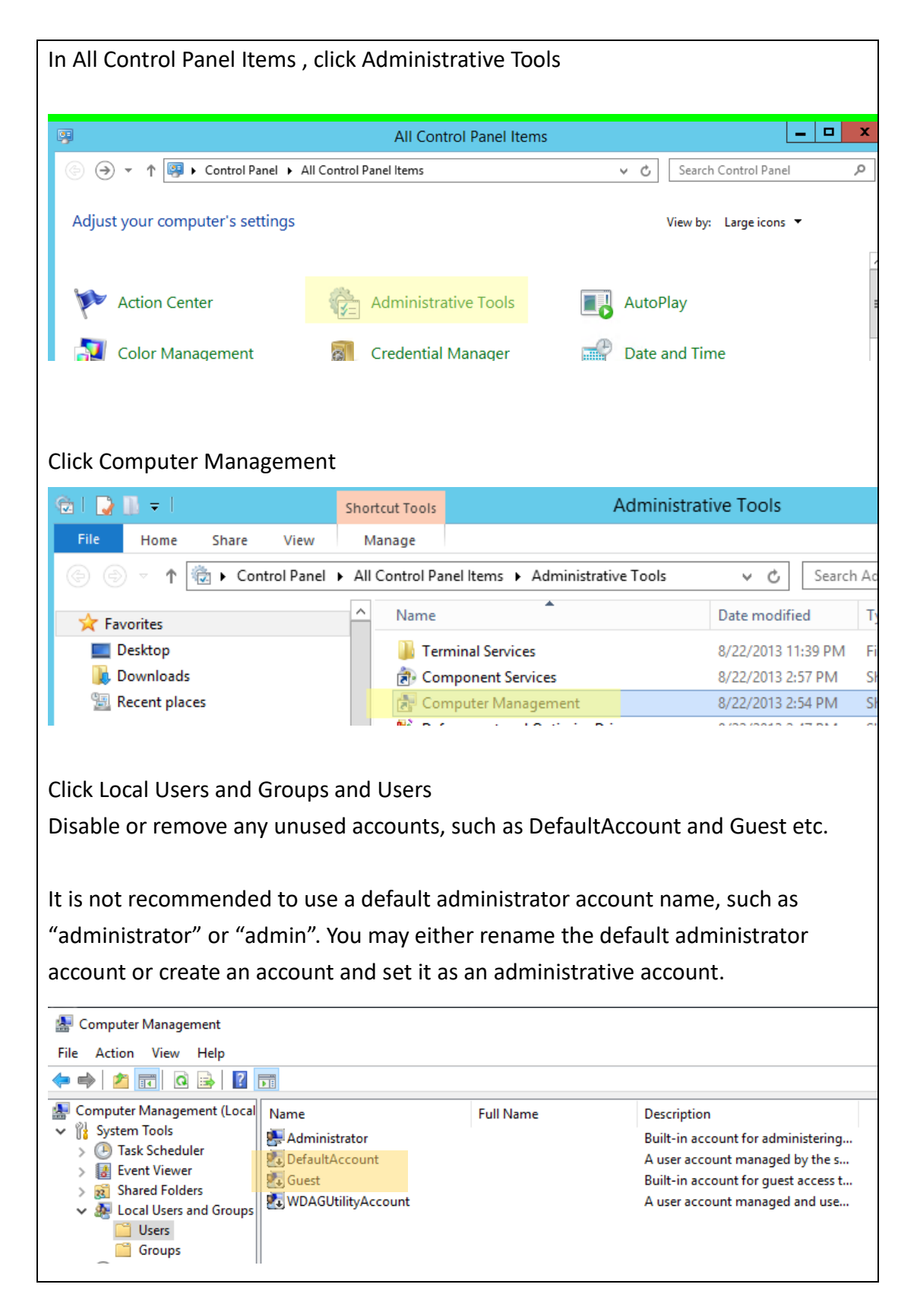

| In All Control Panel Item        | s , click Administrative Tool                           | ls                                                        |               |
|----------------------------------|---------------------------------------------------------|-----------------------------------------------------------|---------------|
| 9                                | All Control Panel Items                                 |                                                           | _ <b>D</b> X  |
| 🍥 🌛 👻 🕈 📴 🕨 Control Panel        | All Control Panel Items                                 | ✓ C Search Control Pa                                     | nel 🔎         |
| Adjust your computer's setting   | S                                                       | View by: Large ico                                        | ns 🔻          |
| Action Center                    | Administrative Tools                                    | AutoPlay                                                  |               |
| 🛐 Color Management               | Credential Manager                                      | Date and Time                                             |               |
| Click Local Security Polic       | Y<br>Shortcut Tools Admin                               | istrative Tools                                           | <b>– –</b> X  |
| File Home Share View             | Manage                                                  |                                                           | ~ <b>(</b> )  |
| 🍥 🍥 🤻 🕇 👼 🕨 Control Panel 🕨      | All Control Panel Items  Administrative Tools           | د 🗸 🗸 Search Administrat                                  | ive Tools 🛛 🔎 |
| ☆ Favorites                      | ^ Name                                                  | Date modified Type                                        | Size ^        |
| Desktop                          | I Terminal Services                                     | 8/22/2013 11:39 PM File folder                            | =             |
| Downloads                        | Component Services                                      | 8/22/2013 2:57 PM Shortcut                                |               |
| Recent places                    | Computer Management     Defragment and Optimize Drives  | 8/22/2013 2:34 PM Shortcut<br>8/22/2013 2:47 PM Shortcut  |               |
| 🖳 This PC                        | Event Viewer                                            | 8/22/2013 2:55 PM Shortcut                                |               |
| 📜 Desktop                        | 🔝 iSCSI Initiator                                       | 8/22/2013 2:57 PM Shortcut                                |               |
| E Documents                      | Local Security Policy                                   | 8/22/2013 2:54 PM Shortcut                                |               |
| Music                            | Microsoft Azure Services     ODBC Data Sources (32-bit) | 7/24/2014 12:02 PM Shortcut<br>8/22/2013 7:56 AM Shortcut | ~             |
| • D:                             | × <                                                     | III                                                       | >             |
| 24 items 1 item selected 1.09 KB |                                                         |                                                           |               |

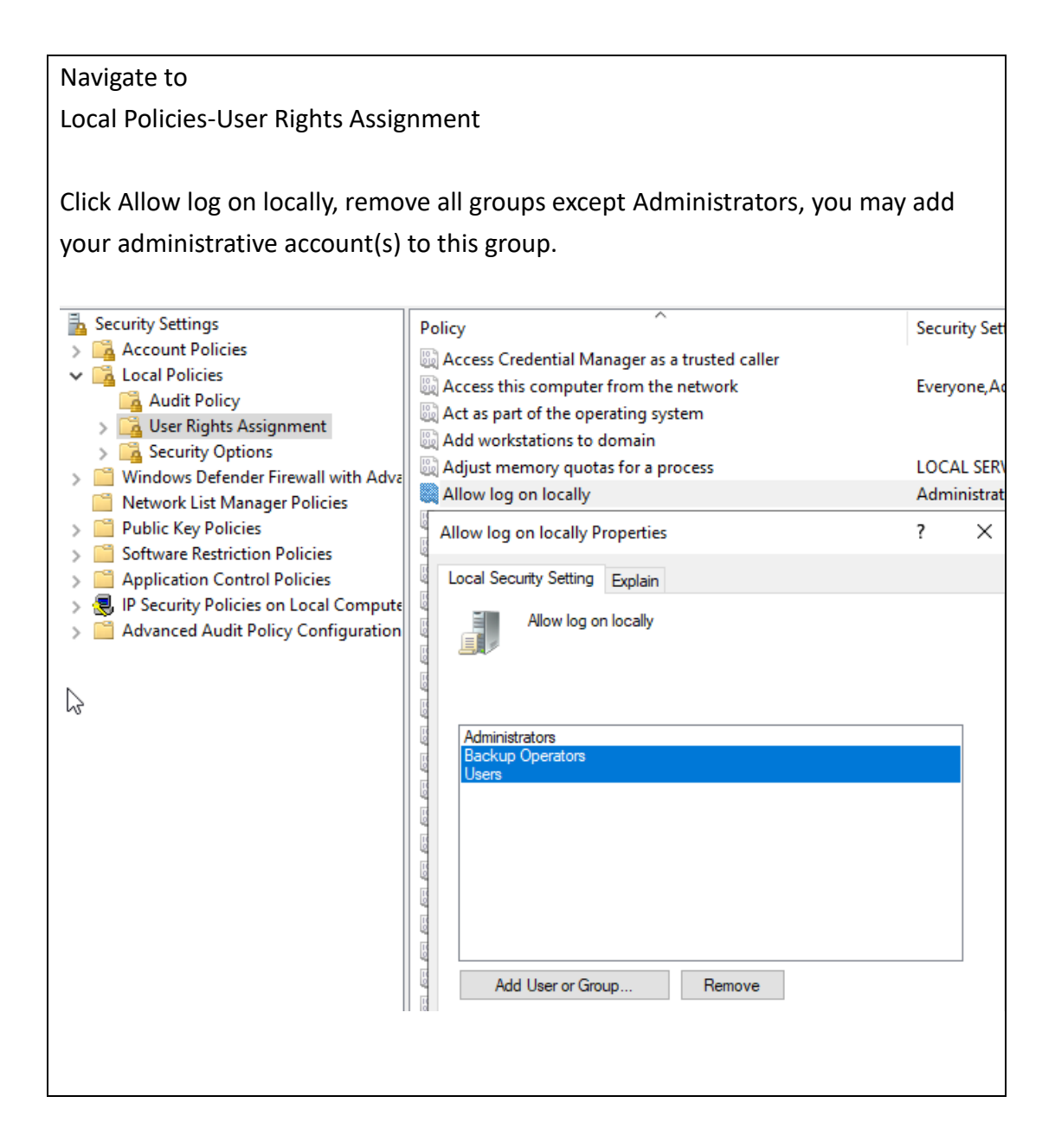

Reminders:

- ✓ Full permissions should <u>NOT</u> be granted to everyone or guest group in the configuration of file or folder.
- ✓ Sharing should <u>NOT</u> be allowed for anonymous access.
- ✓ The principle of least privilege (POLP) should always be strictly executed.

| Name                | Date modified Type                                                     |
|---------------------|------------------------------------------------------------------------|
| Perflogs            | 🖡 temp Properties 🛛 🕹 🗙                                                |
| Program Files       | General Sharing Security Previous Versions Customize                   |
| Program Files (x86) | Object name: C:\temp                                                   |
| Users<br>Windows    | CREATOR OWNER  SYSTEM  Administrators (WIN-31VIUPP8UDK\Administrators) |
|                     | To change permissions, click Edit                                      |
|                     | Permissions for CREATOR<br>OWNER Allow Deny                            |
|                     | Full control Modify Read & execute List folder contents                |
|                     | Read<br>Write                                                          |
|                     | For special permissions or advanced settings, Advanced                 |
|                     |                                                                        |
|                     | OK Cancel Apply                                                        |

## 2.2.2 Password Policy

| In All Control Panel Items , click Administrative Tools                                                                                                    |                                                                                                    |                                                                                                    |                                                                                                    |                                       |
|----------------------------------------------------------------------------------------------------|----------------------------------------------------------------------------------------------------|----------------------------------------------------------------------------------------------------|----------------------------------------------------------------------------------------------------|---------------------------------------|
| <b>P</b>                                                                                                    | All Control Panel Items                                                                                                    |                                                                                                    | _                                                                                                    | ×                                     |
| (⇒) → ↑ (♀) ► Control Panel                                                                                                    | All Control Panel Items                                                                                                    | v ♂ Search                                                                                                    | Control Panel                                                                                                    | Q                                     |
| Adjust your computer's setting                                                                                                    | Js                                                                                                    | View by:                                                                                                    | Large icons 🔻                                                                                                    |                                       |
| Action Center                                                                                                    | Administrative Tools                                                                                                    | AutoPlay                                                                                                    |                                                                                                    |                                       |
| 🛐 Color Management                                                                                                    | 📓 Credential Manager                                                                                                    | Date and Tim                                                                                                    | ne                                                                                                    |                                       |
| Click Local Security Polic                                                                                                    | SV                                                                                                    |                                                                                                    |                                                                                                    |                                       |
|                                                                                                    | ,                                                                                                    |                                                                                                    |                                                                                                    | ×                                     |
| Color I → I                                                                                                    | Shortcut Tools Administr                                                                                                    | rative Tools                                                                                                    | _ □                                                                                                    | x                                     |
| File     Home     Share     View                                                                                                    | Shortcut Tools Administr<br>Manage All Control Panel Items Administrative Tools                                                                                                    | rative Tools                                                                                                    | _ C                                                                                                    | ×                                     |
| I     I     I       File     Home     Share       (a)     (a)     I       (b)     (c)     (c)                                                                                                    | Shortcut Tools Administr<br>Manage All Control Panel Items  Administrative Tools                                                                                                    | rative Tools                                                                                                    | Administrative Tools                                                                                                    | × ?                                   |
| File     Home     Share     View       (a)     (b)     ↑     (b)     ↓       (b)     (c)     ↑     (c)     ↓       (c)     (c)     ↑     (c)     ↓       (c)     (c)     ↑     (c)     ↓       (c)     (c)     ↑     (c)     ↓       (c)     (c)     ↑     (c)     ↓       (c)     (c)     ↑     (c)     ↓                                                                                                    | Shortcut Tools Administr<br>Manage<br>All Control Panel Items  Administrative Tools                                                                                                    | rative Tools       v C     Search A       Date modified                                                                                                    | Administrative Tools<br>Type                                                                                                    | ×<br>v ?<br>P<br>Size ^               |
| File     Home     Share     View       Image: Share     Image: Share     View       Image: Share     Image: Share     View       Image: Share     Image: Share     View       Image: Share     Image: Share     View       Image: Share     Image: Share     View       Image: Share     Image: Share     View       Image: Share     Image: Share     View       Image: Share     Image: Share     View       Image: Share     Image: Share     View       Image: Share     Image: Share     View       Image: Share     Image: Share     View       Image: Share     Image: Share     View                                                                                                    | Shortcut Tools Administr<br>Manage All Control Panel Items  Administrative Tools Name Terminal Services                                                                                                    | v     C     Search A       Date modified     8/22/2013 11:39 PM                                                                                                    | Administrative Tools<br>Type<br>File folder                                                                                     | × ?                                   |
| Image: Share       View         Image: File       Home       Share       View         Image: Share       Image: Share       View         Image: Share       Image:                                                                                                    | Shortcut Tools Administr<br>Manage All Control Panel Items  Administrative Tools Name Terminal Services BC Component Services                                                                                                    | v         C         Search /           Date modified         8/22/2013 11:39 PM         8/22/2013 2:57 PM                                                                                                    | Administrative Tools<br>Type<br>File folder<br>Shortcut                                                                         | ×<br>v 2<br>Size ^                    |
| File Home Share View   Image: Share Image: Share View   Image: Share Image: Share                                                                                                    | Shortcut Tools Administr<br>Manage All Control Panel Items  Administrative Tools  Name  Terminal Services  Ref Component Services  Ref Computer Management  Ref Computer Management  Ref Computer Management                                                                                                    | v         C         Search /           Date modified         8/22/2013 11:39 PM         8/22/2013 2:57 PM           8/22/2013 2:57 PM         8/22/2013 2:57 PM         8/22/2013 2:57 PM                                                                                                    | Administrative Tools<br>Type<br>File folder<br>Shortcut<br>Shortcut                                                             | x<br>√ ?<br>Size ^<br>≡               |
| Image: Share       View         Image: Share       View         Imag                                                                                                    | Shortcut Tools Administr<br>Manage All Control Panel Items  Administrative Tools Name Terminal Services Component Services Computer Management Defragment and Optimize Drives Fuent Viewer                                                                                                    | rative Tools<br>Search /<br>Date modified<br>8/22/2013 2:57 PM<br>8/22/2013 2:57 PM<br>8/22/2013 2:57 PM<br>8/22/2013 2:57 PM<br>8/22/2013 2:57 PM                                                                                                    | Administrative Tools<br>Type<br>File folder<br>Shortcut<br>Shortcut<br>Shortcut<br>Shortcut                                     | ×<br>×<br>Size ^<br>=                 |
| Image: Share       View         File       Home       Share       View         Image: Share       Image: Share       View         Image: Share       Image: Share       View       View         Image: Share       Image: Share       View       View       View                                                                                                    | Shortcut Tools Administr<br>Manage All Control Panel Items  Administrative Tools Name Terminal Services Component Services Component Services Component Services Computer Management Defragment and Optimize Drives El Event Viewer Composed Services                                                                                                    | rative Tools           v         C         Search /           Date modified         8/22/2013 11:39 PM         8/22/2013 2:57 PM           &/22/2013 2:57 PM         8/22/2013 2:57 PM         8/22/2013 2:57 PM           &/22/2013 2:57 PM         8/22/2013 2:57 PM         8/22/2013 2:57 PM                                                                                                    | Administrative Tools Type File folder Shortcut Shortcut Shortcut Shortcut Shortcut                                              | ×<br>×<br>Size ^                      |
| Image: Share       View         File       Home       Share       View         Image: Share       View       Image: Share       View         Image: Share       Image: Share       View         Image: Share                                                                                                    | Shortcut Tools Administr<br>Manage All Control Panel Items  Administrative Tools  Name Terminal Services Component Services Component Services Computer Management Defragment and Optimize Drives Event Viewer Component Services Computer Management Defragment and Optimize Drives Computer Management Defragment and Optimize Drives Computer Viewer Component Service Computer Management Computer Management Comput | v         C         Search /           Date modified         8/22/2013 11:39 PM         8/22/2013 2:57 PM           8/22/2013 2:57 PM         8/22/2013 2:57 PM         8/22/2013 2:57 PM           8/22/2013 2:57 PM         8/22/2013 2:57 PM         8/22/2013 2:57 PM           8/22/2013 2:57 PM         8/22/2013 2:57 PM         8/22/2013 2:57 PM                                                                                                    | Administrative Tools Type File folder Shortcut Shortcut Shortcut Shortcut Shortcut Shortcut Shortcut Shortcut                   | ۲ ۲ ۲ ۲ ۲ ۲ ۲ ۲ ۲ ۲ ۲ ۲ ۲ ۲ ۲ ۲ ۲ ۲ ۲ |
| Image: Share View   Image: File Home   Share View   Image: Share View   Image: Share <td< th=""><th>Shortcut Tools Administr<br/>Manage All Control Panel Items  Administrative Tools  Name Terminal Services Component Services Component Services Computer Management Defragment and Optimize Drives Event Viewer SISCSI Initiator Cocal Security Policy Computer Services</th><th>v         C         Search A           Date modified         8/22/2013 11:39 PM         8/22/2013 2:57 PM           8/22/2013 2:57 PM         8/22/2013 2:57 PM         8/22/2013 2:57 PM           8/22/2013 2:57 PM         8/22/2013 2:57 PM         8/22/2013 2:57 PM           8/22/2013 2:57 PM         8/22/2013 2:57 PM         8/22/2013 2:57 PM           8/22/2013 2:57 PM         8/22/2013 2:57 PM         8/22/2013 2:57 PM           8/22/2013 2:57 PM         8/22/2013 2:57 PM         8/22/2013 2:57 PM</th><th>Administrative Tools Type File folder Shortcut Shortcut Shortcut Shortcut Shortcut Shortcut Shortcut Shortcut Shortcut Shortcut</th><th>× 2</th></td<> | Shortcut Tools Administr<br>Manage All Control Panel Items  Administrative Tools  Name Terminal Services Component Services Component Services Computer Management Defragment and Optimize Drives Event Viewer SISCSI Initiator Cocal Security Policy Computer Services                                                                                                    | v         C         Search A           Date modified         8/22/2013 11:39 PM         8/22/2013 2:57 PM           8/22/2013 2:57 PM         8/22/2013 2:57 PM         8/22/2013 2:57 PM           8/22/2013 2:57 PM         8/22/2013 2:57 PM         8/22/2013 2:57 PM           8/22/2013 2:57 PM         8/22/2013 2:57 PM         8/22/2013 2:57 PM           8/22/2013 2:57 PM         8/22/2013 2:57 PM         8/22/2013 2:57 PM           8/22/2013 2:57 PM         8/22/2013 2:57 PM         8/22/2013 2:57 PM                                                                                 | Administrative Tools Type File folder Shortcut Shortcut Shortcut Shortcut Shortcut Shortcut Shortcut Shortcut Shortcut Shortcut | × 2                                   |
| Image: Share       View         Image: Share       View         Imag                                                                                                    | Shortcut Tools Administr<br>Manage All Control Panel Items  Administrative Tools  Name  Terminal Services  Computer Management  Defragment and Optimize Drives  Event Viewer SISCSI Initiator  Coll Cocal Security Policy  Microsoft Azure Services  ODBC Data Sources (32-bit)                                                                                                    | v         C         Search #           Date modified         8/22/2013 11:39 PM         8/22/2013 2:57 PM           8/22/2013 2:57 PM         8/22/2013 2:57 PM         8/22/2013 2:57 PM           8/22/2013 2:57 PM         8/22/2013 2:57 PM         8/22/2013 2:57 PM           8/22/2013 2:57 PM         8/22/2013 2:57 PM         8/22/2013 2:57 PM           8/22/2013 2:57 PM         8/22/2013 2:57 PM         8/22/2013 2:57 PM           8/22/2013 2:57 PM         8/22/2013 2:57 PM         8/22/2013 2:56 PM           8/22/2013 2:57 PM         8/22/2013 2:56 PM         8/22/2013 2:56 PM | Administrative Tools<br>Type<br>File folder<br>Shortcut<br>Shortcut<br>Shortcut<br>Shortcut<br>Shortcut<br>Shortcut<br>Shortcut | Size                                  |
| File       Home       Share       View         Image: Share       View         Image: Share       View                                                                                                    | Shortcut Tools Administra<br>Manage All Control Panel Items  Administrative Tools  Name  Name  Terminal Services  Computer Management  Defragment and Optimize Drives  Event Viewer  SisCSI Initiator  Local Security Policy  Microsoft Azure Services  ODBC Data Sources (32-bit)                                                                                                    | v         C         Search A           Date modified         8/22/2013 11:39 PM         8/22/2013 2:57 PM           8/22/2013 2:57 PM         8/22/2013 2:57 PM         8/22/2013 2:57 PM           8/22/2013 2:57 PM         8/22/2013 2:57 PM         8/22/2013 2:57 PM           8/22/2013 2:57 PM         8/22/2013 2:57 PM         8/22/2013 2:57 PM           8/22/2013 2:57 PM         8/22/2013 2:57 PM         8/22/2013 2:57 PM           8/22/2013 2:57 PM         8/22/2013 2:57 PM         8/22/2013 2:57 PM                                                                                 | Administrative Tools<br>Type<br>File folder<br>Shortcut<br>Shortcut<br>Shortcut<br>Shortcut<br>Shortcut<br>Shortcut<br>Shortcut | Size A                                |

## Navigate to

Security Settings – Account Policies – Password Policy

| Policy                           | Security Setting       |
|----------------------------------|------------------------|
| Enforce password history         | 8 passwords remembered |
| Maximum password age             | 180 days               |
| Minimum password age             | 3 days                 |
| Minimum password length          | 8 characters           |
| Password must meet complexity    | Enabled                |
| requirements                     |                        |
| Store passwords using reversible | Disabled               |
| encryption                       |                        |

#### Result is

| 🚡 Local Security Policy                                                                                                    |                                                                                                    | - 🗆                                                       | × |
|----------------------------------------------------------------------------------------------------|----------------------------------------------------------------------------------------------------|-----------------------------------------------------------|---|
| File Action View Help                                                                                                    |                                                                                                    |                                                           |   |
| 🗢 🄿 🞽 💼 🗟 🖬                                                                                                    |                                                                                                    |                                                           |   |
| <ul> <li>Security Settings</li> <li>Account Policies</li> </ul>                                                                                                    | Policy ^                                                                                                    | Security Setting<br>8 passwords remembered                |   |
| <ul> <li>&gt; 2 Password Policy</li> <li>&gt; 2 Account Lockout Policy</li> <li>2 Local Policies</li> <li>2 Audit Policy</li> <li>3 User Rights Assignment</li> </ul> | Maximum password age     Minimum password age     Minimum password length     Password must meet complexity requirements     Store passwords using reversible encryption | 180 days<br>3 days<br>8 characters<br>Enabled<br>Disabled |   |
| Security Options                                                                                                    |                                                                                                    |                                                           |   |

## 2.2.3 Account Lockout Policy

| In All Control Panel Item                                                                                                    | s , click Administrative Tools                                                                                                    |                                                                                                    |                                                                                                    |                                                      |
|----------------------------------------------------------------------------------------------------|----------------------------------------------------------------------------------------------------|----------------------------------------------------------------------------------------------------|----------------------------------------------------------------------------------------------------|------------------------------------------------------|
| <b>P</b>                                                                                                    | All Control Panel Items                                                                                                    |                                                                                                    | _                                                                                                    | □ X                                                  |
| 💿 🏵 👻 🛧 📳 🕨 Control Panel                                                                                                    | All Control Panel Items                                                                                                    | ∨ Ċ Se                                                                                                    | arch Control Panel                                                                                                    | ,                                                    |
| Adjust your computer's setting                                                                                                    | JS                                                                                                    | View                                                                                                    | by: Large icons 🔻                                                                                                    |                                                      |
| Action Center                                                                                                    | Administrative Tools                                                                                                    | AutoPlay                                                                                                    |                                                                                                    |                                                      |
| 🛐 Color Management                                                                                                    | 🗿 Credential Manager                                                                                                    | Date and                                                                                                    | Time                                                                                                    |                                                      |
|                                                                                                    |                                                                                                    |                                                                                                    |                                                                                                    |                                                      |
| ☐   ] → ↓ File Home Share View                                                                                                    | Shortcut Tools Administra                                                                                                    | ative Tools                                                                                                    |                                                                                                    | x<br>v (?                                            |
| I     I     I       File     Home     Share       Image: Control Panel     Image: Control Panel                                                                                                    | Shortcut Tools Administra<br>Manage<br>All Control Panel Items + Administrative Tools                                                                                                    | ative Tools<br>✓ ♂ Sea                                                                                                    | ch Administrative Tools                                                                                                    | ×<br>• • •                                           |
| Image: Image: Image                                                                                                    | Shortcut Tools     Administrative       Manage     Administrative Tools       All Control Panel Items     Administrative Tools                                                                                                    | ative Tools<br>✓ ♂ Sear<br>Date modified                                                                                                    | rch Administrative Tools                                                                                                    | ×<br>×<br>P<br>Size ^                                |
| ☐       ☐       ↓       ↓         File       Home       Share       View         (a)       (b)       ↑       (b)       ↓         (c)       (c)       ↑       (c)       ↓         (c)       (c)       ↑       (c)       ↓         ★       Favorites       ↓       Desktop                                                                                                    | Shortcut Tools Administra<br>Manage<br>All Control Panel Items > Administrative Tools                                                                                                    | v     C     Sear       Date modified     8/22/2013 11:39 PM                                                                                                    | rch Administrative Tools<br>Type<br>1 File folder                                                                                                    | x<br>v?<br>Size                                      |
| Image: Share       View         File       Home       Share       View         Image: Share       Image: Share       View         Image: Share       Image: Share </th <th>Shortcut Tools Administrative<br/>Manage<br/>All Control Panel Items &gt; Administrative Tools<br/>Name<br/>Terminal Services<br/>Component Services</th> <th>v         C         Sear           Date modified         8/22/2013 11:39 PK         8/22/2013 2:57 PM</th> <th>ch Administrative Tools<br/>Type<br/>1 File folder<br/>Shortcut</th> <th>&gt; 2<br/>&gt; 2<br/>Size ^<br/>=</th>                                                                                                    | Shortcut Tools Administrative<br>Manage<br>All Control Panel Items > Administrative Tools<br>Name<br>Terminal Services<br>Component Services                                                                                                    | v         C         Sear           Date modified         8/22/2013 11:39 PK         8/22/2013 2:57 PM                                                                                                    | ch Administrative Tools<br>Type<br>1 File folder<br>Shortcut                                                                                                    | > 2<br>> 2<br>Size ^<br>=                            |
| Image: Share       View         File       Home       Share       View         Image: Share       Image: Share       View         Image: Share       Image: Share </th <th>Shortcut Tools       Administrative         Manage       All Control Panel Items ➤ Administrative Tools         All Control Panel Items ➤ Administrative Tools         Image: Image: I</th> <th>v         C         Sear           Date modified         8/22/2013 11:39 PN         8/22/2013 2:57 PM           8/22/2013 2:57 PM         8/22/2013 2:57 PM         8/22/2013 2:57 PM</th> <th>rch Administrative Tools<br/>Type<br/>1 File folder<br/>Shortcut<br/>Shortcut</th> <th>χ           γ           ρ           Size           Ξ</th> | Shortcut Tools       Administrative         Manage       All Control Panel Items ➤ Administrative Tools         All Control Panel Items ➤ Administrative Tools         Image: Image: I | v         C         Sear           Date modified         8/22/2013 11:39 PN         8/22/2013 2:57 PM           8/22/2013 2:57 PM         8/22/2013 2:57 PM         8/22/2013 2:57 PM                                                                                                    | rch Administrative Tools<br>Type<br>1 File folder<br>Shortcut<br>Shortcut                                                                                                    | χ           γ           ρ           Size           Ξ |
| Image: Image: Image                                                                                                    | Shortcut Tools       Administrative         Manage       All Control Panel Items <ul> <li>Administrative Tools</li> </ul> All Control Panel Items <ul> <li>Administrative Tools</li> </ul> Image             All Control Panel Items <ul> <li>Administrative Tools</li> </ul> Image         Image             Image         Image <td< th=""><th>v         C         Sear           Date modified         8/22/2013 11:39 PN         8/22/2013 2:57 PM           8/22/2013 2:57 PM         8/22/2013 2:57 PM         8/22/2013 2:57 PM           8/22/2013 2:57 PM         8/22/2013 2:57 PM         8/22/2013 2:57 PM</th><th>Type<br/>Tich Administrative Tools<br/>Type<br/>1 File folder<br/>Shortcut<br/>Shortcut<br/>Shortcut<br/>Shortcut</th><th>■ X</th></td<>                                                                                                    | v         C         Sear           Date modified         8/22/2013 11:39 PN         8/22/2013 2:57 PM           8/22/2013 2:57 PM         8/22/2013 2:57 PM         8/22/2013 2:57 PM           8/22/2013 2:57 PM         8/22/2013 2:57 PM         8/22/2013 2:57 PM                                                                                                    | Type<br>Tich Administrative Tools<br>Type<br>1 File folder<br>Shortcut<br>Shortcut<br>Shortcut<br>Shortcut                                                                                                    | ■ X                                                  |
| Image: Share       View         Image: Share       View         Imag                                                                                                    | Shortcut Tools       Administrative         Manage       All Control Panel Items > Administrative Tools         All Control Panel Items > Administrative Tools         Image:       Image:         Image:       Image: <tr< th=""><th>Ative Tools           ✓ Č         Sear           Date modified         8/22/2013 11:39 PN           8/22/2013 2:57 PM         8/22/2013 2:57 PM           8/22/2013 2:55 PM         8/22/2013 2:55 PM           8/22/2013 2:55 PM         8/22/2013 2:57 PM</th><th>Type<br/>Tile folder<br/>Shortcut<br/>Shortcut<br/>Shortcut<br/>Shortcut<br/>Shortcut<br/>Shortcut</th><th>■ ×</th></tr<>                                                                                                    | Ative Tools           ✓ Č         Sear           Date modified         8/22/2013 11:39 PN           8/22/2013 2:57 PM         8/22/2013 2:57 PM           8/22/2013 2:55 PM         8/22/2013 2:55 PM           8/22/2013 2:55 PM         8/22/2013 2:57 PM                                                                                                    | Type<br>Tile folder<br>Shortcut<br>Shortcut<br>Shortcut<br>Shortcut<br>Shortcut<br>Shortcut                                                                                                    | ■ ×                                                  |
| Image: Share       View         Image: Share       View         Imag                                                                                                    | Shortcut Tools Administra<br>Manage All Control Panel Items  Administrative Tools           Name           Image           Defragment and Optimize Drives           Event Viewer           Event Viewer                                                                                                    | Ative Tools           > C         Sear           Date modified         8/22/2013 11:39 PN           8/22/2013 2:57 PM         8/22/2013 2:57 PM           8/22/2013 2:55 PM         8/22/2013 2:57 PM           8/22/2013 2:57 PM         8/22/2013 2:57 PM           8/22/2013 2:57 PM         8/22/2013 2:57 PM           8/22/2013 2:57 PM         8/22/2013 2:57 PM                                                                                                    | ch Administrative Tools Type File folder Shortcut Shortcut Shortcut Shortcut Shortcut Shortcut Shortcut Shortcut Shortcut Shortcut                                                                                                    | ■ X                                                  |
| Image: Share       View         Image: Share       View         Imag                                                                                                    | Shortcut Tools Administrative Tools          Manage         All Control Panel Items > Administrative Tools         All Control Panel Items > Administrative Tools         Image: International Services         Image: International Services         Image: International Services         Image: International Services         Image: International Services         Image: International Services         Image: International Services         Image: International Services         Image: International Services         Image: International Services         Image: International Services         Image: International Services                                                                                                    | Ative Tools           > C         Sear           Date modified         8/22/2013 11:39 PN           8/22/2013 2:57 PM         8/22/2013 2:57 PM           8/22/2013 2:55 PM         8/22/2013 2:55 PM           8/22/2013 2:57 PM         8/22/2013 2:57 PM           8/22/2013 2:57 PM         8/22/2013 2:57 PM           8/22/2013 2:57 PM         8/22/2013 2:57 PM           8/22/2013 2:57 PM         8/22/2013 2:57 PM           8/22/2013 2:57 PM         8/22/2013 2:57 PM                                                                                                    | ch Administrative Tools Type File folder Shortcut Shortcut Shortcut Shortcut Shortcut Shortcut Shortcut Shortcut Shortcut Shortcut Shortcut Shortcut Shortcut Shortcut Shortcut Shortcut                                                                                                    | ■ X                                                  |
| <ul> <li>Pile Home Share View</li> <li>Pile Home Share View</li> <li>Pownoads</li> <li>Desktop</li> <li>Downloads</li> <li>Recent places</li> </ul>                                                                                                    | Shortcut Tools       Administrative         Manage       All Control Panel Items > Administrative Tools         All Control Panel Items > Administrative Tools         Image: Terminal Services         Image: Component Services         Image: Component Services         Image: Component Services         Image: Computer Management         Image: Computer Management         Imagement         Image                                                                                                    | v         C         Sear           Date modified         8/22/2013 11:39 PK         8/22/2013 2:57 PM           8/22/2013 2:57 PM         8/22/2013 2:57 PM         8/22/2013 2:57 PM           8/22/2013 2:57 PM         8/22/2013 2:57 PM         8/22/2013 2:57 PM           8/22/2013 2:57 PM         8/22/2013 2:57 PM         8/22/2013 2:57 PM           8/22/2013 2:57 PM         8/22/2013 2:57 PM         8/22/2013 2:57 PM           8/22/2013 2:57 PM         8/22/2013 2:57 PM         8/22/2013 2:56 PM           8/22/2013 2:57 PM         8/22/2013 2:56 PM         8/22/2013 2:56 PM | ch Administrative Tools Type File folder Shortcut Shortcut Shortcu | ▶ X                                                  |
| Image: Share       View         Image: Share       View                                                                                                    | Shortcut Tools     Administrative       Manage       All Control Panel Items <ul> <li>Administrative Tools</li> </ul> <ul> <li>All Control Panel Items          <ul> <li>Administrative Tools</li> </ul>            Image         Image          <ul> <li>Administrative Tools</li> </ul>            Image         Image          <ul> <li>Administrative Tools</li> </ul>            Image         Image          <ul> <li>Administrative Tools</li> </ul>            Image         Image          <ul> <li>Administrative Tools</li> </ul>            Image         Image          <ul> <li>Administrative Tools</li> </ul>            Image         Image</li> </ul> Image         Image <ul> <li>Administrative Tools</li> </ul> Image         Image <ul> <li>Image</li> </ul> Image         Image <ul> <li>Image</li> </ul> Image         Image <ul> <li>Image</li> <li>Image</li> <li>Image</li> </ul> Image <ul> <li>Image</li> <li>Image</li> <li>Image</li> <li>Image</li> <li>Image</li> <li>Image</li> <l< th=""><th>v         C         Sear           Date modified         8/22/2013 11:39 PN         8/22/2013 2:57 PM           8/22/2013 2:57 PM         8/22/2013 2:57 PM         8/22/2013 2:57 PM           8/22/2013 2:57 PM         8/22/2013 2:57 PM         8/22/2013 2:57 PM           8/22/2013 2:57 PM         8/22/2013 2:57 PM         8/22/2013 2:57 PM           8/22/2013 2:57 PM         8/22/2013 2:57 PM         8/22/2013 2:55 PM           8/22/2013 2:57 PM         8/22/2013 2:55 PM         8/22/2013 2:55 PM</th><th>rch Administrative Tools Type I File folder Shortcut Shortcut Shortcut Shortcut Shortcut Shortcut Shortcut Shortcut Shortcut Shortcut Shortcut Shortcut Shortcut</th><th>■ X</th></l<></ul>                                                                                                    | v         C         Sear           Date modified         8/22/2013 11:39 PN         8/22/2013 2:57 PM           8/22/2013 2:57 PM         8/22/2013 2:57 PM         8/22/2013 2:57 PM           8/22/2013 2:57 PM         8/22/2013 2:57 PM         8/22/2013 2:57 PM           8/22/2013 2:57 PM         8/22/2013 2:57 PM         8/22/2013 2:57 PM           8/22/2013 2:57 PM         8/22/2013 2:57 PM         8/22/2013 2:55 PM           8/22/2013 2:57 PM         8/22/2013 2:55 PM         8/22/2013 2:55 PM                                                                                 | rch Administrative Tools Type I File folder Shortcut Shortcut Shortcut Shortcut Shortcut Shortcut Shortcut Shortcut Shortcut Shortcut Shortcut Shortcut Shortcut                                                                                                    | ■ X                                                  |

## Navigate to

## Security Settings – Account Policies – Account Lockout Policy

| Policy                              | Security Setting         |
|-------------------------------------|--------------------------|
| Account lockout duration            | 10 minutes               |
| Account lockout threshold           | 5 invalid logon attempts |
| Reset account lockout counter after | 10 minutes               |

## Result is

| 🚡 Local Security Policy            |                                     | -                        |
|------------------------------------|-------------------------------------|--------------------------|
| File Action View Help              |                                     |                          |
| 🗢 🔿 🙍 📰 🗟 🛐                        |                                     |                          |
| 🚡 Security Settings                | Policy                              | Security Setting         |
| 🗸 📴 Account Policies               | Account lockout duration            | 10 minutes               |
| > 📴 Password Policy                | 🚰 Account lockout threshold         | 5 invalid logon attempts |
| > 🔀 Account Lockout Policy         | Reset account lockout counter after | 10 minutes               |
| > 📴 Local Policies                 |                                     |                          |
| > 📔 Windows Defender Firewall with |                                     |                          |
| Network List Manager Policies      |                                     |                          |
| > Public Key Policies              |                                     |                          |
| > Software Restriction Policies    |                                     |                          |
|                                    | 1                                   |                          |
|                                    |                                     |                          |
|                                    |                                     |                          |
|                                    |                                     |                          |

#### 2.2.4 Screen Saver

| Run reg | gedit.exe (registry editor)                                                                                               |  |
|---------|----------------------------------------------------------------------------------------------------|--|
|         | File Explorer<br>Search<br>Run<br>Shut down or sign out<br>Desktop                                                        |  |
|         | Run ×                                                                                                    |  |
| Copen:  | Type the name of a program, folder, document, or Internet<br>resource, and Windows will open it for you.<br>regedit.exe v |  |
|         | OK Cancel Browse                                                                                                    |  |

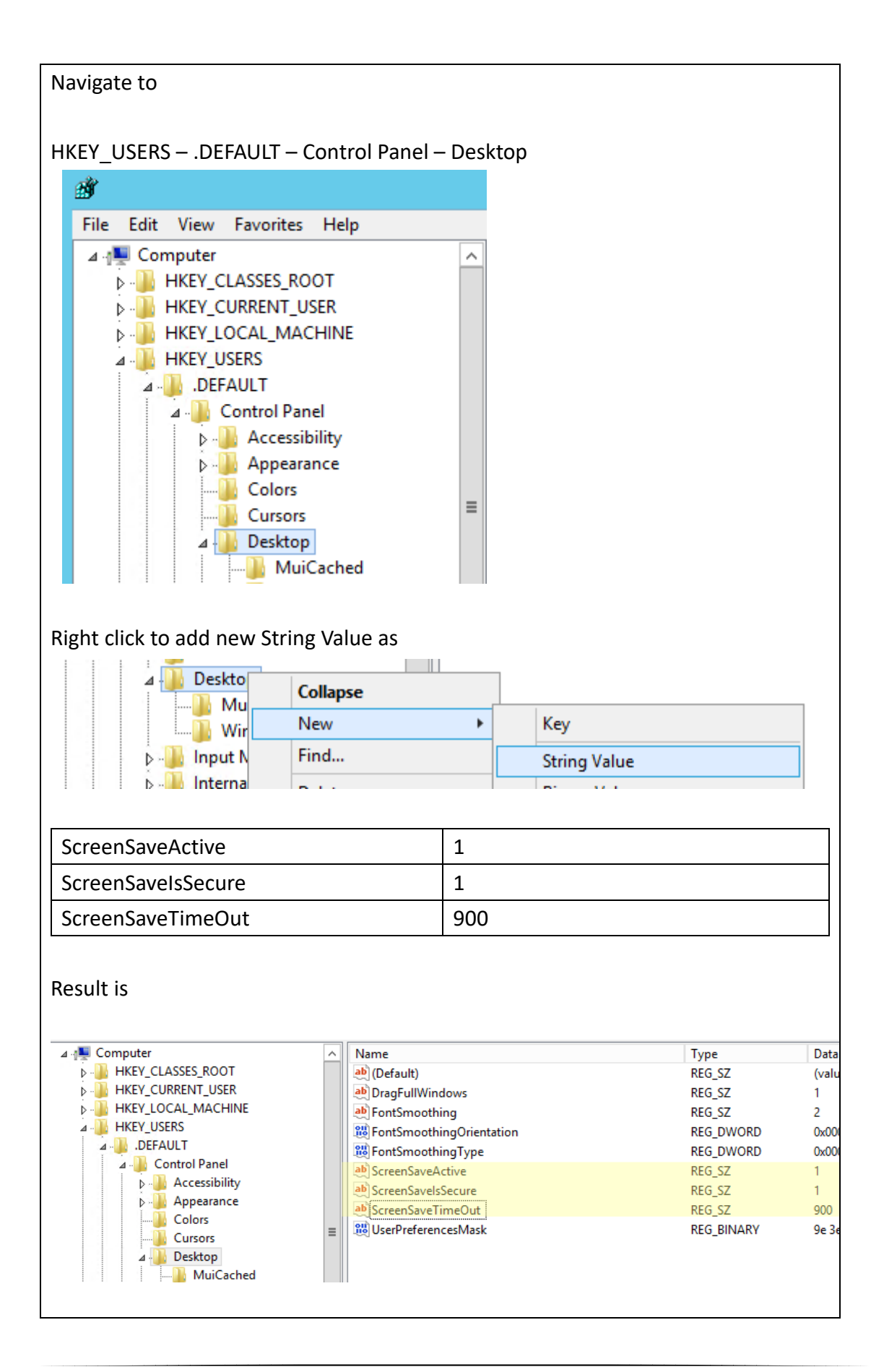

### 2.3 Local Security Policy

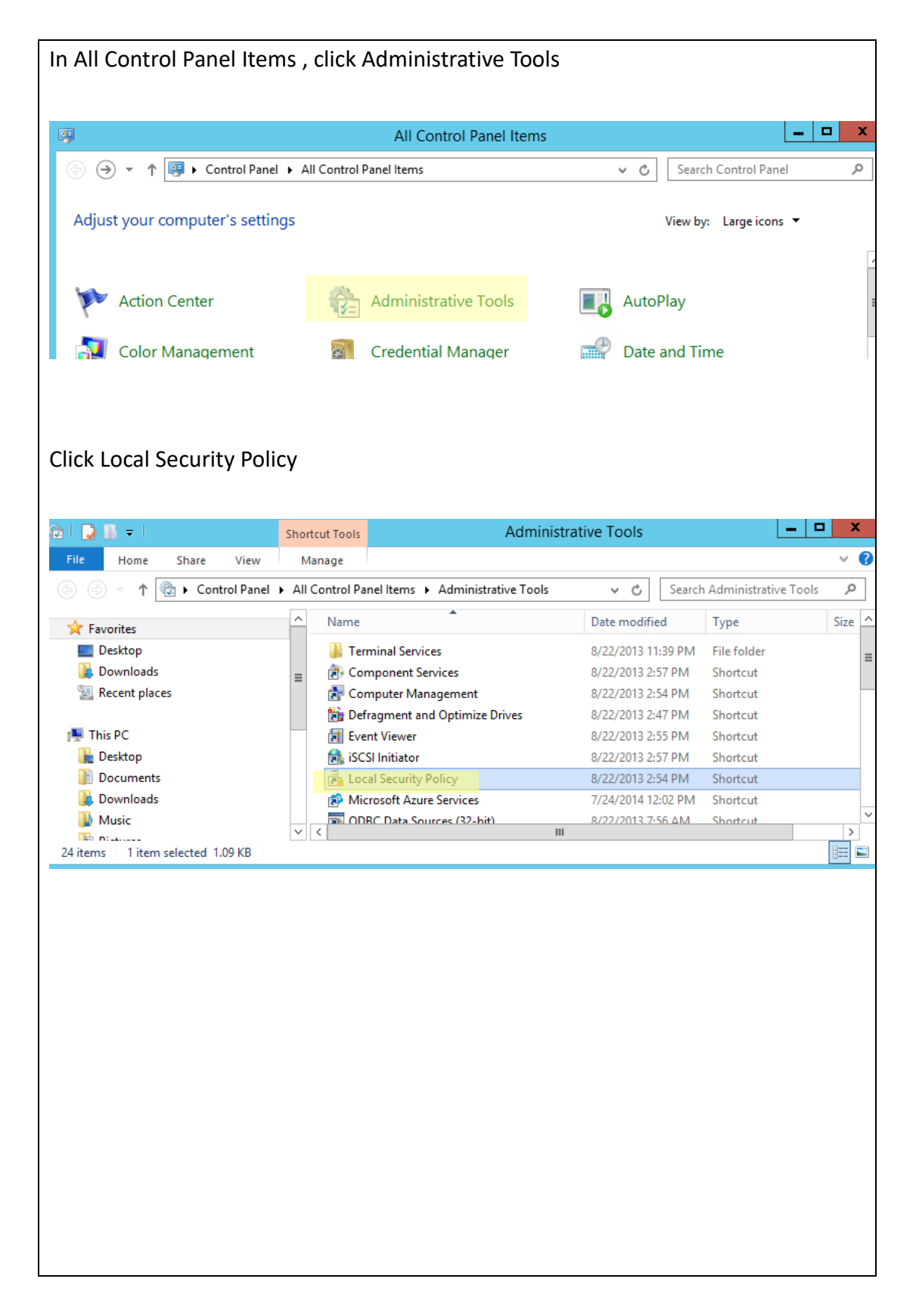

| Navigate to Local Policies-Security Options                                                                                                    |                                                                                                    |                                                                                                    |  |  |
|----------------------------------------------------------------------------------------------------|----------------------------------------------------------------------------------------------------|----------------------------------------------------------------------------------------------------|--|--|
| Local Security Policy<br>File Action View Help<br>Control Control C | Policy                                                                                                    | Security Setting                                                                                                    |  |  |
| <ul> <li>Account Policies</li> <li>Local Policies</li> <li>Audit Policy</li> <li>User Rights Assignment</li> <li>Security Options</li> <li>Windows Defender Firewall with Adva</li> <li>Network List Manager Policies</li> <li>Public Key Policies</li> <li>Software Restriction Policies</li> <li>Application Control Policies</li> <li>IP Security Policies on Local Compute</li> <li>Advanced Audit Policy Configuration</li> </ul>                                                                                                    | <ul> <li>Accounts: Administrator account status</li> <li>Accounts: Block Microsoft accounts</li> <li>Accounts: Guest account status</li> <li>Accounts: Limit local account use of blank passwords to co</li> <li>Accounts: Rename administrator account</li> <li>Accounts: Rename guest account</li> <li>Accounts: Rename guest account</li> <li>Accounts: Rename guest account</li> <li>Accounts: Rename guest account</li> <li>Accounts: Audit the access of global system objects</li> <li>Audit: Audit the use of Backup and Restore privilege</li> <li>Audit: Force audit policy subcategory settings (Windows Vis</li> <li>Audit: Shut down system immediately if unable to log secur</li> <li>DCOM: Machine Access Restrictions in Security Descriptor D</li> <li>DCOM: Machine Launch Restrictions in Security Descriptor Machine Launch Restrictions in Security Descriptor</li> <li>Devices: Allow undock without having to log on</li> <li>Devices: Prevent users from installing printer drivers</li> <li>Devices: Restrict CD-ROM access to locally logged-on user</li> <li>Domain controller: Allow server operators to schedule tasks</li> <li>Domain controller: Refuse machine account password chan</li> <li>Domain member: Digitally encrypt or sign secure channel data (when</li> <li>Domain member: Digitally sign secure channel data (when</li> </ul> | Enabled<br>Not Defined<br>Disabled<br>Enabled<br>Administrator<br>schrnd<br>Disabled<br>Disabled<br>Not Defined<br>Not Defined<br>Enabled |  |  |

Set the additional Security Options by referring below table.

| Policy                                 | Security Setting                       |
|----------------------------------------|----------------------------------------|
| Accounts: Guest account status         | Disabled                               |
| Accounts: Rename guest account         | Assign any name other than the default |
|                                        | name such as schrnd                    |
| Audit: Shut down system immediately if | Disabled                               |
| unable to log security audits          |                                        |
| Domain member: Digitally encrypt or    | Enabled                                |
| sign secure channel data (always)      |                                        |
| Domain member: Digitally encrypt       | Enabled                                |
| secure channel data (when possible)    |                                        |
| Domain member: Digitally sign secure   | Enabled                                |
| channel data (When possible)           |                                        |
| Interactive logon: Do not display      | Enabled                                |
| username at sign-in                    |                                        |
| Interactive logon: Message text for    | "Authenticated User Only"              |

| users attempting to log on               |                           |
|------------------------------------------|---------------------------|
| Interactive logon: Message title for     | "Authenticated User Only" |
| users attempting to log on               |                           |
| Interactive logon: Number of previous    | 0 logons                  |
| logons to cache (in case domain          |                           |
| controller is not available)             |                           |
| Interactive logon: Prompt user to        | 5 days                    |
| change password before expiration        |                           |
| Recovery console: Allow automatic        | Disabled                  |
| administrative logon                     |                           |
| Recovery console: Allow floppy copy      | Disabled                  |
| and access to all drives and all folders |                           |

## 2.4 Registry Security Configuration

|    |                                                                                          |                                              |                                    | Control Pane<br>File Explorer<br>Search<br>Run<br>Shut down of | r sign out    | •        | _        |
|----|------------------------------------------------------------------------------------------|----------------------------------------------|------------------------------------|----------------------------------------------------------------|---------------|----------|----------|
| 1  | Run reger                                                                                | dit eve (registry edito                      |                                    | Desktop                                                        | 6             |          | <b>a</b> |
| 1. |                                                                                          |                                              | Run                                |                                                                | x             |          |          |
|    | Dpen:                                                                                    | Type the name of a progresource, and Windows | gram, folder, c<br>will open it fo | locument, or<br>r you.                                         | Internet<br>V |          |          |
|    |                                                                                          | ОК                                           | Cance                              | l Bro                                                          | owse          |          |          |
| 2. | Navigate 1<br>[HKEY_LO<br>Manager\                                                       | to<br>CAL_MACHINE\SYST<br>\Memory Managemo   | [EM\Curren<br>ent]                 | tControlSe                                                     | t\Control\    | \Session |          |
| 3. | 3. Configure the following Dwords<br>If Hyper-Threading enabled                          |                                              |                                    |                                                                |               |          |          |
|    | "FeatureSettingsOverride"=dword:00000048<br>"FeatureSettingsOverrideMask"=dword:00000003 |                                              |                                    |                                                                |               |          |          |
|    | lf Hyper-T                                                                               | hreading disabled                            |                                    |                                                                |               |          |          |
|    | "FeatureS<br>"FeatureS                                                                   | settingsOverride"=dv<br>settingsOverrideMas  | word:00002<br>k"=dword:0           | 048<br>00000003                                                |               |          |          |

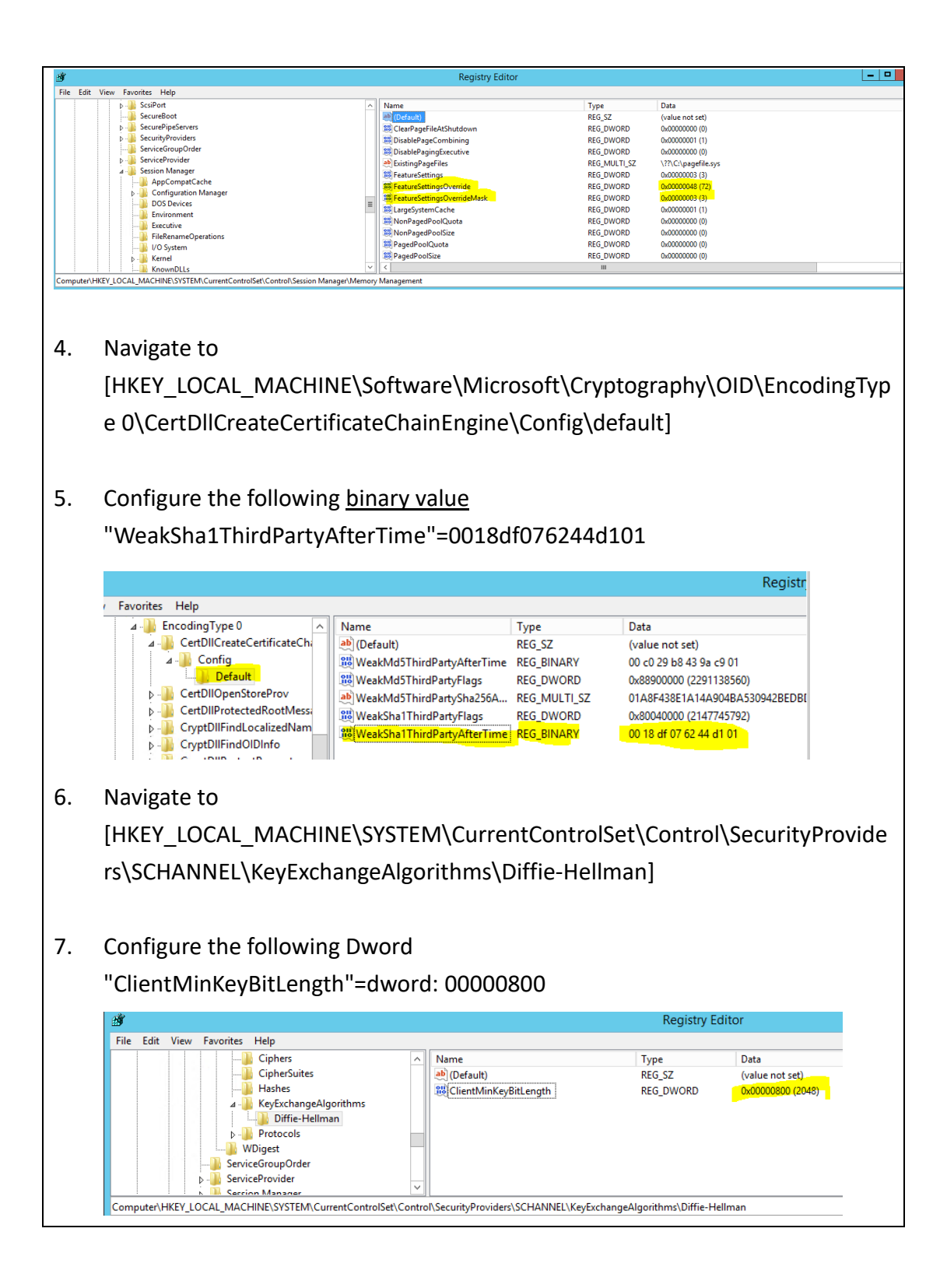

| Run reg | gedit.exe (registry editor)                                                                              |  |
|---------|----------------------------------------------------------------------------------------------------|--|
|         | Control Panel   File Explorer   Search   Run   Shut down or sign out   Desktop                           |  |
|         | Run                                                                                                    |  |
| Copen:  | Type the name of a program, folder, document, or Internet<br>resource, and Windows will open it for you. |  |
|         | OK Cancel Browse                                                                                         |  |

| Navigate to                                                                                          |
|----------------------------------------------------------------------------------------------------|
| HKEY_LOCAL_MACHINE\SYSTEM\CurrentControlSet\Services\LanmanServer\<br>Parameters                     |
| Change enablesecuritysignature to 1                                                                  |
| Edit DWORD (32-bit) Value                                                                            |
| Value name:<br>enablesecuritysignature<br>Value data:<br>Base<br>Hexadecimal<br>Decimal<br>OK Cancel |
|                                                                                                    |

| Change requiresecurit                                       | rsignature to 1                |  |
|-------------------------------------------------------------|--------------------------------|--|
| Edit DWO                                                    | RD (32-bit) Value              |  |
| Value name:<br>requiresecuritysignature<br>Value data:<br>1 | Base<br>Hexadecimal<br>Decimal |  |
|                                                             | OK Cancel                      |  |

| Result is         |                    |   |                             |               |                                                 |
|-------------------|--------------------|---|-----------------------------|---------------|-------------------------------------------------|
|                   |                    |   |                             |               |                                                 |
| 💰 Registry Editor |                    |   |                             |               |                                                 |
| <u> </u>          | rites <u>H</u> elp |   |                             |               |                                                 |
| ÷.                | 📔 ioatdma          |   | Name                        | Туре          | Data                                            |
| ±                 | 📔 IPBusEnum        |   | ab (Default)                | REG_SZ        | (value not set)                                 |
|                   | 📙 IpFilterDriver   |   | 3 AdjustedNullSessionPipes  | REG_DWORD     | 0x00000002 (2)                                  |
| ÷                 | 🎍 iphlpsvc         |   | ni autodisconnect           | REG_DWORD     | 0x0000000f (15)                                 |
| ÷                 | 📙 IPMIDRV          |   | 200 CachedOpenLimit         | REG DWORD     | 0x00000000 (0)                                  |
|                   | 📙 IPNAT            |   |                             | REG DWORD     | 0x00000001 (1)                                  |
|                   | 📙 IRENUM           |   | nu enablesecuritysignature  | REG DWORD     | 0×00000001(1)                                   |
|                   | 📙 isapnp           |   | 10 Guid                     | REG BINARY    | 9f 4f 0f 9c b3 cf 10 47 94 9a e8 e7 06 c9 cf fc |
| <b>.</b>          | 📙 iScsiPrt         |   |                             | REG DWORD     |                                                 |
| <b>±</b>          | 📙 iteatapi         |   | ab NullSessionPines         | REG_DITIONE   | 0,0000000 (0)                                   |
| <b>+</b>          | 📙 iteraid          |   |                             | PEG DWORD     | 0×00000001(1)                                   |
| <b>+</b>          | kbdclass           |   | 20 restrictoullesessesses   | REG_DWORD     | 0×00000001 (1)                                  |
|                   | kbdhid             |   | ab Service DI               | DEC EVDAND SZ | % SuctomBoot% \cuctom22\cuurus dll              |
| ±                 | KeyIso             |   | Campion Dillucionadore Chan | REG_EXPAND_52 | 96395temicout //(systemi32tsrvsvc.uli           |
| ±                 | KSecDD             |   |                             | REG_DWORD     |                                                 |
| ±                 | KtmRm              |   | 100 Size                    | REG_DWORD     | UXUUUUUUUU (3)                                  |
| ±                 | l2nd               |   |                             |               |                                                 |
|                   | LanmanServer       |   |                             |               |                                                 |
|                   | Aliases            |   |                             |               |                                                 |
|                   | AutotunedPar       | э |                             |               |                                                 |
|                   |                    | γ |                             |               |                                                 |
|                   | Linkage            |   |                             |               |                                                 |
|                   | Parameters         |   |                             |               |                                                 |
|                   | ShareProvider      | 5 |                             |               |                                                 |
|                   | 🕂 📲 Shares         |   |                             |               |                                                 |
|                   |                    |   |                             |               |                                                 |
|                   | litdio             |   |                             |               |                                                 |
| ±                 | Itdeve             |   | 1                           |               |                                                 |
|                   | Imbosts            |   |                             |               |                                                 |
|                   | l ca               |   | 1                           |               |                                                 |
| · · · · · · ·     |                    |   |                             |               |                                                 |
|                   |                    |   |                             |               |                                                 |

| Run reg | edit.exe (registry editor)                                                                                              |
|---------|----------------------------------------------------------------------------------------------------|
|         | Control Panel   File Explorer   Search   Run   Shut down or sign out   Desktop                                          |
| D       | Run                                                                                                    |
| Copen:  | Type the name of a program, folder, document, or Internet<br>resource, and Windows will open it for you.<br>regedit.exe |
|         | OK Cancel Browse                                                                                                    |

| Navigate to                                                                                |
|--------------------------------------------------------------------------------------------|
| HKEY_LOCAL_MACHINE\SYSTEM\CurrentControlSet\Control\SecurityProviders\<br>SCHANNEL\Ciphers |
| Set 0 to                                                                                   |
| NULL                                                                                       |
| DES 56/56                                                                                  |
| RC2 40/128                                                                                 |
| RC2 56/128                                                                                 |
| RC2 128/128                                                                                |
| RC4 40/128                                                                                 |
| RC4 56/128                                                                                 |
| RC4 64/128                                                                                 |
| RC4 128/128                                                                                |
| Triple DES 168                                                                             |

| <sup>y</sup> roductOptions | ∧ Name                    |
|----------------------------|---------------------------|
| afeBoot                    | (Default)                 |
| cEvents                    | 🕮 Enabled                 |
| csiPort                    |                           |
| ecureBoot                  |                           |
| ecurePipeServers           |                           |
| ecurityProviders           |                           |
| SaslProfiles               | Edit DWORD (32-bit) Value |
| SCHANNEL                   |                           |
| 🛛 🌗 Ciphers                | Value name:               |
| AES 128/128                | Enabled                   |
| 📔 AES 256/256              | Value data: Pase          |
| DES 56/56                  | Value data. Dase          |
| NULL                       |                           |
| RC2 128/128                | O Decimal                 |
| DC2 40/120                 |                           |

#### Navigate to

HKEY\_LOCAL\_MACHINE\SYSTEM\CurrentControlSet\Control\SecurityProviders \SCHANNEL\Protocols

#### Set key as below

#### SSL 2.0

Key: Client DWORD: DisabledByDefault (1) Key: Client DWORD: Enabled (0) Key: Server DWORD: DisabledByDefault (1) Key: Server DWORD: Enabled (0)

#### SSL 3.0

Key: Client DWORD: DisabledByDefault (1) Key: Client DWORD: Enabled (0) Key: Server DWORD: DisabledByDefault (1) Key: Server DWORD: Enabled (0)

#### TLS 1.0 \*

Key: Client DWORD: DisabledByDefault (1) Key: Client DWORD: Enabled (0) Key: Server DWORD: DisabledByDefault (1) Key: Server DWORD: Enabled (0)

#### TLS 1.1

Key: Client DWORD: DisabledByDefault (1) Key: Client DWORD: Enabled (0) Key: Server DWORD: DisabledByDefault (1) Key: Server DWORD: Enabled (0)

#### TLS 1.2

Key: Client DWORD: DisabledByDefault (0) Key: Client DWORD: Enabled (1) Key: Server DWORD: DisabledByDefault (0) Key: Server DWORD: Enabled (1)

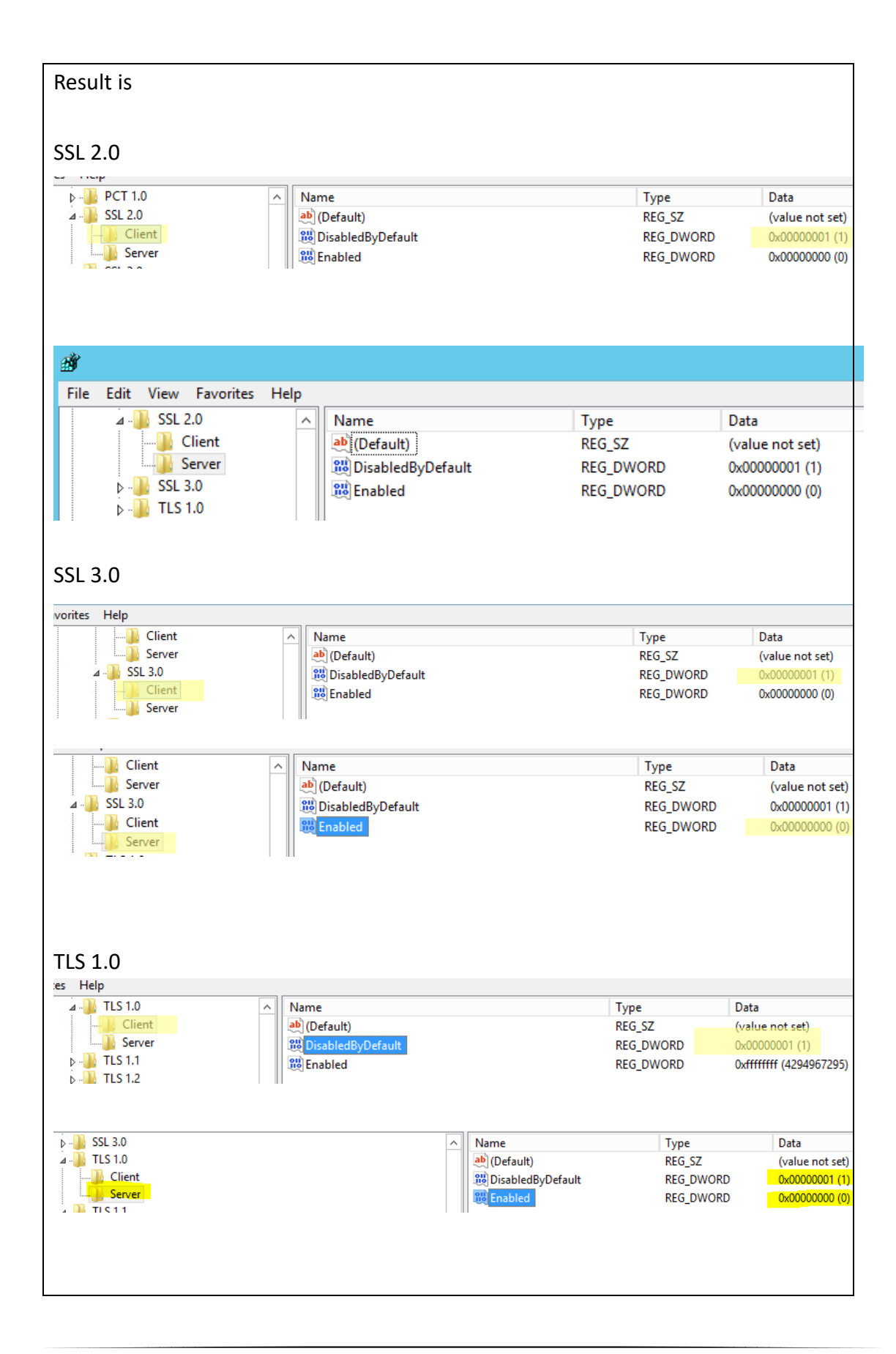

| TLS1.1        |   |                     |             |     |                              |           |                 |
|---------------|---|---------------------|-------------|-----|------------------------------|-----------|-----------------|
| rites Help    |   |                     |             |     |                              |           |                 |
| Client        | ^ | Name                | Туре        |     | Data                         |           |                 |
| 🛓 📲 TLS 1.1   |   | (Default)           | REG_SZ      |     | (value not set)              |           |                 |
|               |   | B DisabledByDefaul  | t REG_DWORD |     | 0x00000001 (1)               |           |                 |
|               |   | 80 Enabled          | REG_DWORD   |     | 0x00000000 (0)               |           |                 |
| .es 'Heip '   |   |                     |             |     |                              |           |                 |
|               | • | Name                | Туре        |     | Data                         |           |                 |
| ⊿ 퉬 TLS 1.1   |   | 赴 (Default)         | REG_SZ      |     | (value not set)              |           |                 |
| Client        |   | 🥫 DisabledByDefault | REG_DWORD   |     | 0x00000001 (1)               |           |                 |
| Server        |   | 🥫 Enabled           | REG_DWORD   |     | 0 <mark>x00000000 (0)</mark> |           |                 |
| 🛓 WDigest     |   |                     |             |     |                              |           |                 |
|               |   |                     |             |     |                              |           |                 |
|               |   |                     |             |     |                              |           |                 |
| TLJ1.Z        |   |                     |             |     |                              |           |                 |
| ⊿ - 🚹 TLS 1.2 |   |                     | -           | ^ N | ame                          | Туре      | Data            |
| Client        |   |                     |             | a   | (Default)                    | REG_SZ    | (value not set) |
|               |   |                     |             | 1   | DisabledByDefault            | REG_DWORD | 0x00000000 (0)  |
| WDigest       |   |                     |             | 1   | Enabled                      | REG_DWORD | 0x00000001 (1)  |
|               |   |                     | 1           |     |                              |           |                 |
| 4. TIS12      |   |                     |             |     | lame                         | Tune      | Data            |
| Client        |   |                     | -           |     | Default)                     | REG SZ    | (value not set) |
| Server        |   |                     |             |     | DisabledByDefault            | REG DWORD | 0×00000000 (0)  |
| WDigest       |   |                     |             |     | Enabled                      | REG DWORD | 0x00000001 (1)  |
|               |   |                     | I           |     |                              | -         |                 |

#### 2.5 Firewall

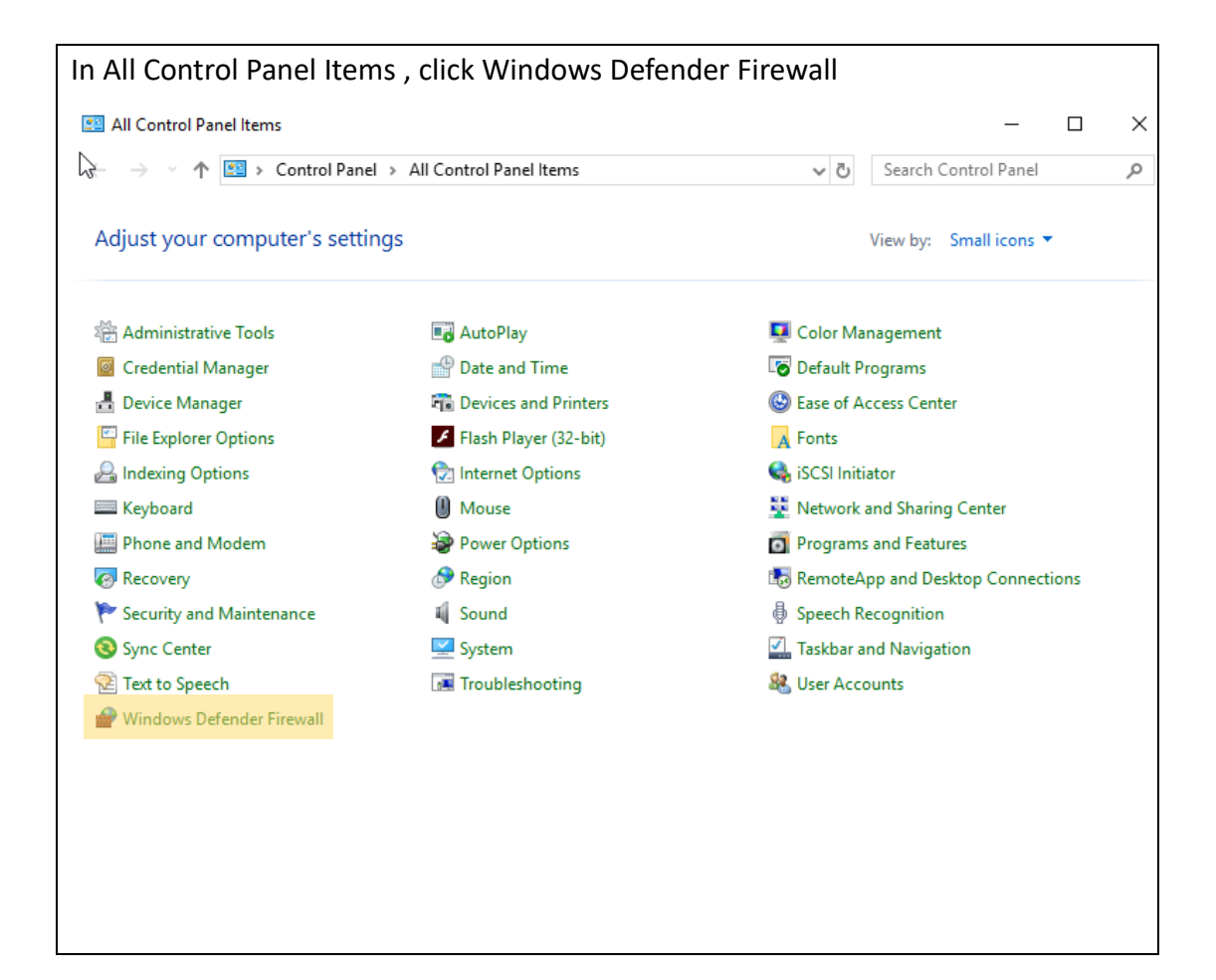

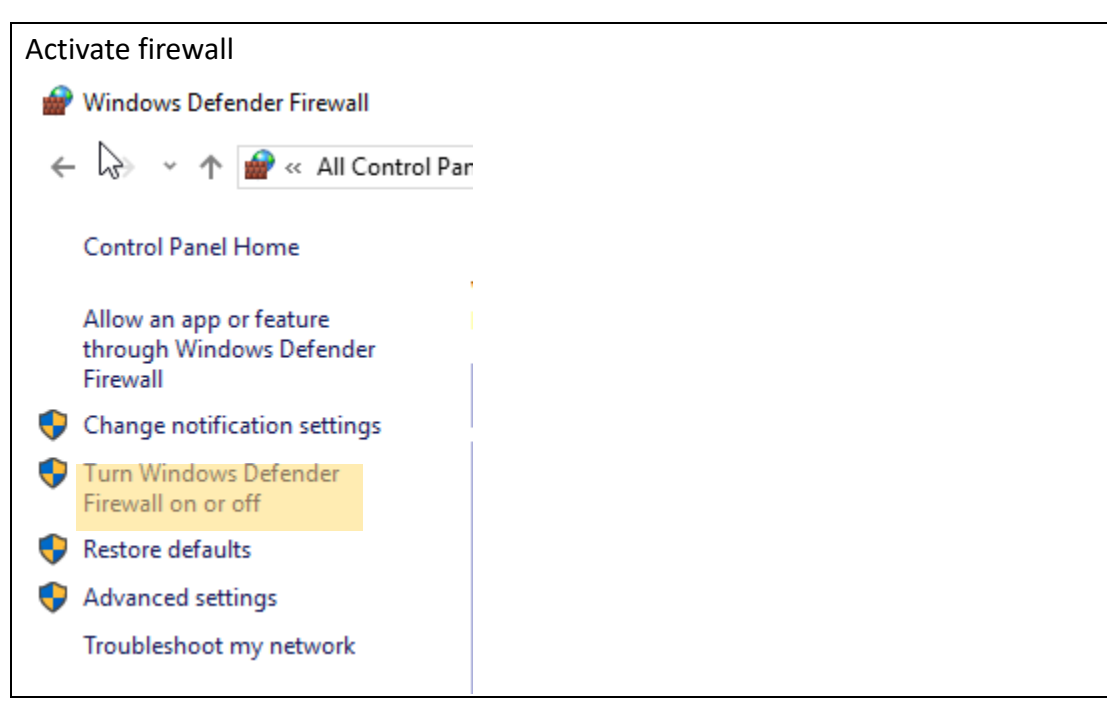

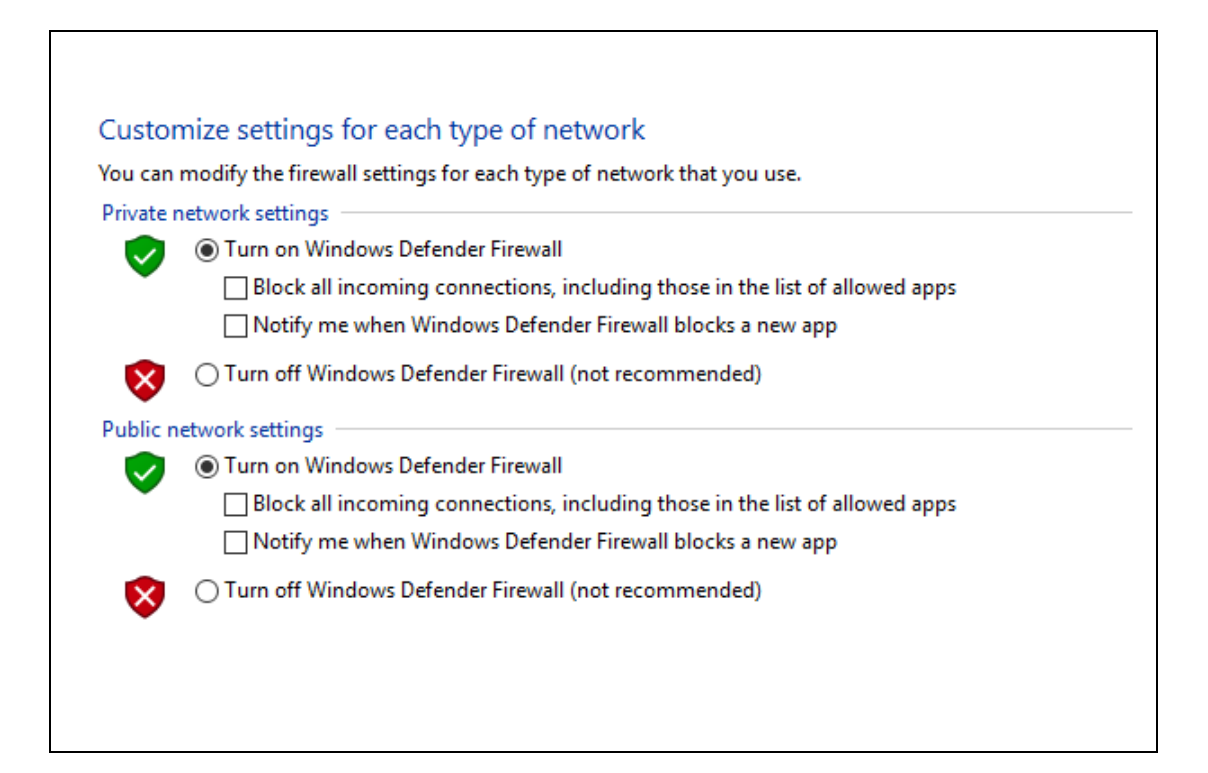

| Result is                                           |                                                                                       |                                                                           |  |  |  |  |
|-----------------------------------------------------|---------------------------------------------------------------------------------------|---------------------------------------------------------------------------|--|--|--|--|
| ← → × ↑ 🔗 « All Control F                           | Panel Items > Windows Defender Firewall                                               | ✓ ט Search Control Panel                                                  |  |  |  |  |
| Control Panel Home                                  | Help protect your PC with Windows Defender Firewall                                   |                                                                           |  |  |  |  |
| Allow an app or feature<br>through Windows Defender | Windows Defender Firewall can help prevent h<br>PC through the Internet or a network. | ackers or malicious software from gaining access to your                  |  |  |  |  |
| Change notification settings                        | Private networks                                                                      | Not connected 📎                                                           |  |  |  |  |
| Turn Windows Defender<br>Firewall on or off         | Guest or public networks                                                              | Connected 🔗                                                               |  |  |  |  |
| 💡 Restore defaults                                  | Networks in public places such as airports or coffee shops                            |                                                                           |  |  |  |  |
| Advanced settings                                   | Windows Defender Firewall state:                                                      | On                                                                        |  |  |  |  |
| Troubleshoot my network                             | Incoming connections:                                                                 | Block all connections to apps that are not on the<br>list of allowed apps |  |  |  |  |
|                                                     | Active public networks:                                                               | The Network                                                               |  |  |  |  |
|                                                     | Notification state:                                                                   | Do not notify me when Windows Defender<br>Firewall blocks a new app       |  |  |  |  |
|                                                     |                                                                                       |                                                                           |  |  |  |  |
|                                                     |                                                                                       |                                                                           |  |  |  |  |

| Run gpedit.msc                                                                                                    |          |
|----------------------------------------------------------------------------------------------------|----------|
| Control Panel<br>File Explorer<br>Search<br>Run<br>Shut down or sign out<br>Desktop                                                  |          |
| 🖻 Run 🗶                                                                                                    |          |
| Type the name of a program, folder, document, or Internet resource, and Windows will open it for you.         Open:       gpedit.msc |          |
| OK Cancel Browse                                                                                                    |          |
| Navigate to<br>Computer Configuration – Administrative Template – Windows Components –<br>Windows Defender SmartScreen – Explorer    |          |
| Click Configure Windows Defender SmartScreen                                                                                         |          |
| Select Enabled                                                                                                    |          |
| Configure Windows Defender SmartScreen – 🗆                                                                                           | $\times$ |
| Configure Windows Defender SmartScreen Previous Setting Next Setting                                                                 |          |
| <ul> <li>Not Configured Comment:</li> <li>Enabled</li> <li>Disabled</li> </ul>                                                       | < >      |
| Supported on: At least Windows Server 2012, Windows 8 or Windows RT                                                                  | < >      |
| Options: Help:                                                                                                    |          |

## 2.6 NTP (Time Synchronization)

| Open Control Panel, navigate to Clock and Region, click Date and Tim                                                                                                    | e             |      |   |
|----------------------------------------------------------------------------------------------------|---------------|------|---|
| Occk and Region                                                                                                    | _             |      | × |
| ← → ✓ ↑ ③ ➤ Control Panel ➤ Clock and Region ✓ ♂ Search Co                                                                                                    | ntrol Panel   |      | Q |
| Control Panel Home       Date and Time         System and Security       Set the time and date   Change the time zone   Add clocks for diff         Network and Internet       Region         Hardware       Programs         User Accounts       Appearance and         Appearance and       Personalization         Clock and Region       Ease of Access | erent time zo | ones |   |
| 📸 Date and Time 🛛 🕹                                                                                                    |               |      |   |
| Date and Time       Additional Clocks       Internet Time         This computer is set to automatically synchronize with 'time.windows.com'.       Next synchronization: 24/5/2022 at 11:35 AM         The clock was successfully synchronized with time.windows.com on 24/5/2022 at 11:17 AM.       Change settings                                        |               |      |   |
| OK Cancel Apply                                                                                                    |               |      |   |
|                                                                                                    |               |      |   |

| Click Change settings                                                                   |                 |
|-----------------------------------------------------------------------------------------|-----------------|
| Set your prefered time source, such as your internal domain ser                         | ver or internet |
| time server.                                                                            |                 |
|                                                                                         |                 |
| if Internet Time Settings                                                               | ×               |
| Configure Internet time settings:                                                       |                 |
| Synchronize with an Internet time server                                                |                 |
| Server: time.windows.com VDpdate now                                                    | ]               |
| The clock was successfully synchronized with time.windows.com on 24/5/2022 at 11:17 AM. |                 |
|                                                                                         |                 |

## 2.7 Remote Desktop Configuration

| Run gpedit.msc                                                                                                    |
|----------------------------------------------------------------------------------------------------|
| File Explorer<br>Search<br>Run<br>Shut down or sign out<br>Desktop                                                                   |
| Run X                                                                                                    |
| Type the name of a program, folder, document, or Internet resource, and Windows will open it for you.         Open:       gpedit.msc |
| OK Cancel Browse                                                                                                    |
|                                                                                                    |

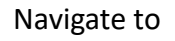

Computer Configuration - Administrative Templates - Windows Components -Remote Desktop Services - Remote Desktop Session Host - Security

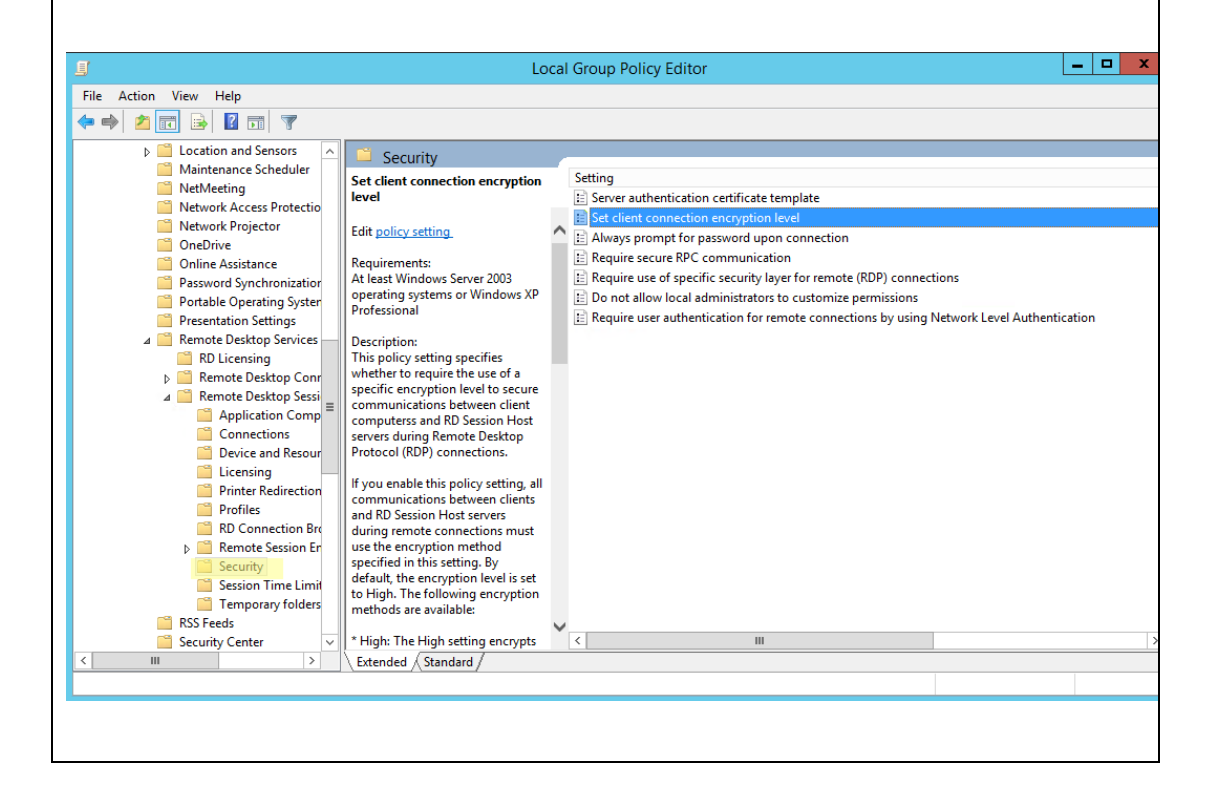

| Click Set client connection                                                                                                    | n encryption level                                                                                                    |                  |
|----------------------------------------------------------------------------------------------------|----------------------------------------------------------------------------------------------------|------------------|
| Security                                                                                                    |                                                                                                    |                  |
| Set client connection encryption                                                                                                    | Setting                                                                                                    | St               |
| level                                                                                                    | Server authentication certificate template                                                                                                    | Not co           |
|                                                                                                    | Set client connection encryption level                                                                                                    | Ena              |
| Edit policy setting                                                                                                    | Always prompt for password upon connection                                                                                                    | Not co           |
| Requirements:                                                                                                    | E Require secure RPC communication                                                                                                    | Not co           |
| At least Windows Server 2003                                                                                                    | Require use of specific security layer for remote (RDP) connections                                                                                                    | Ena              |
| operating systems or Windows XP                                                                                                    | Do not allow local administrators to customize permissions                                                                                                    | Not co           |
| Professional                                                                                                    | 🗄 Require user authentication for remote connections by using Network                                                                                                    | . Ena            |
| Description:                                                                                                    |                                                                                                    |                  |
|                                                                                                    |                                                                                                    |                  |
| Set client connection encryption                                                                                                    | Set client connection encryption level –                                                                                                    | D X              |
| Set client connection encryption                                                                                                    | Set client connection encryption level  level  Previous Setting Next Setting                                                                                                    | D X              |
| Set client connection encryption O Not Configured Comment:                                                                                                    | Set client connection encryption level – level Previous Setting Next Setting                                                                                                    |                  |
| Set client connection encryption  Not Configured  Comment:  Enabled                                                                                                    | Set client connection encryption level  level  Previous Setting Next Setting                                                                                                    |                  |
| Set client connection encryption O Not Configured Comment: Enabled O Dick Hall                                                                                                    | Set client connection encryption level                                                                                                    |                  |
| Set client connection encryption  Not Configured Comment:  Enabled Disabled Supported on                                                                                                    | Set client connection encryption level                                                                                                    |                  |
| <ul> <li>Set client connection encryption</li> <li>Not Configured Comment:</li> <li>Enabled</li> <li>Disabled Supported on</li> </ul>                                                                                                    | Set client connection encryption level                                                                                                    |                  |
| <ul> <li>Set client connection encryption</li> <li>Not Configured Comment:</li> <li>Enabled</li> <li>Disabled</li> <li>Supported on</li> </ul>                                                                                                   | Set client connection encryption level                                                                                                    |                  |
| <ul> <li>Set client connection encryption</li> <li>Not Configured Comment:</li> <li>Enabled</li> <li>Disabled Supported on</li> <li>Options:</li> </ul>                                                                                          | Set client connection encryption level                                                                                                    | al               |
| <ul> <li>Set client connection encryption</li> <li>Not Configured Comment:</li> <li>Enabled</li> <li>Disabled Supported on</li> <li>Options:</li> </ul>                                                                                          | Set client connection encryption level          level       Previous Setting       Next Setting          At least Windows Server 2003 operating systems or Windows XP Profession.         Help: |                  |
| <ul> <li>Set client connection encryption</li> <li>Not Configured Comment:</li> <li>Enabled</li> <li>Disabled Supported on</li> <li>Options:</li> <li>Encryption Level High Level</li> </ul>                                                     | Set client connection encryption level                                                                                                    | al A             |
| <ul> <li>Set client connection encryption</li> <li>Not Configured Comment:</li> <li>Enabled</li> <li>Disabled Supported on</li> <li>Options:</li> <li>Encryption Level High Level</li> <li>Choose the encryption level from the list.</li> </ul> | Set client connection encryption level                                                                                                    | al A<br>een note |
| <ul> <li>Set client connection encryption</li> <li>Not Configured Comment:</li> <li>Enabled</li> <li>Disabled Supported on</li> <li>Options:</li> <li>Encryption Level High Level</li> <li>Choose the encryption level from the list.</li> </ul> | Set client connection encryption level                                                                                                    | al A             |

| Security                                                                                                    |                                                                                                    |                                               |
|----------------------------------------------------------------------------------------------------|----------------------------------------------------------------------------------------------------|-----------------------------------------------|
| Require use of specific security<br>layer for remote (RDP) connection                                                                                                    | Setting<br>Server authentication certificate template<br>Set client connection encryption level                                                                                   | State<br>Not configured<br>Enabled            |
| Requirements:<br>At least Windows Vista                                                                                                    | <ul> <li>E Always prompt for password upon connection</li> <li>Require secure RPC communication</li> <li>Require use of specific security layer for remote (RDP) conn.</li> </ul> | Not configured<br>Not configured<br>. Enabled |
| Description:<br>This policy setting specifies<br>whether to require the use of a<br>specific security layer to secure                                                                                                    | <ul> <li>Do not allow local administrators to customize permissions</li> <li>Require user authentication for remote connections by usin.</li> </ul>                               | Not configured<br>Enabled                     |
| elect SSL                                                                                                    |                                                                                                    |                                               |
| Require use of specific security la Require use of specific security la Require use of specific sec | ayer for remote (RDP) connections                                                                                                    | - D                                           |
| Require use of specific security la<br>Require use of specific security la<br>Not Configured Comment:                                                                                                    | ayer for remote (RDP) connections layer for remote (RDP) connections Previous Setting Next                                                                                        | >                                             |
| <ul> <li>Require use of specific security I</li> <li>Require use of specific security I</li> <li>Not Configured Comment:</li> <li>Enabled</li> </ul>                                                                                                    | ayer for remote (RDP) connections layer for remote (RDP) connections Previous Setting Next                                                                                        | - D >                                         |
| <ul> <li>Require use of specific security I</li> <li>Require use of specific security I</li> <li>Not Configured Comment:</li> <li>Enabled</li> <li>Disabled</li> </ul>                                                                                                    | ayer for remote (RDP) connections           layer for remote (RDP) connections         Previous Setting         Next                                                              | - D >                                         |
| <ul> <li>Require use of specific security I</li> <li>Require use of specific security I</li> <li>Not Configured Comment:</li> <li>Enabled</li> <li>Disabled</li> <li>Supported or</li> </ul>                                                                                                    | ayer for remote (RDP) connections          layer for remote (RDP) connections       Previous Setting       Next         n:       At least Windows Vista                           | - C >                                         |
| <ul> <li>Require use of specific security I</li> <li>Require use of specific security I</li> <li>Not Configured Comment:</li> <li>Enabled</li> <li>Disabled</li> <li>Supported or</li> </ul>                                                                                                    | ayer for remote (RDP) connections          layer for remote (RDP) connections       Previous Setting       Next         n:       At least Windows Vista         Help:       Help: | - C >                                         |

| Icocal Group Policy Edite                                                                       | or                                                                                                    |                              |                                                                                                    | - 0                                                  | ×     |
|-------------------------------------------------------------------------------------------------|----------------------------------------------------------------------------------------------------|------------------------------|----------------------------------------------------------------------------------------------------|------------------------------------------------------|-------|
| File Action View Hel                                                                            | p                                                                                                    |                              |                                                                                                    |                                                      |       |
| 🗢 🄿 🖄 📆 🛃                                                                                       | 1 🖬   🍸                                                                                                    |                              |                                                                                                    |                                                      |       |
| COBE<br>COBE<br>Portable<br>Presentat<br>Push To I<br>Semote I                                  | Operating System<br>ion Settings<br>nstall<br>Desktop Services                                                         | ^                            | Setting<br>Server authentication certificate template<br>Set client connection encryption level<br>Always prompt for password upon connection                                                                              | State<br>Not configured<br>Enabled<br>Not configured |       |
| 📔 RD Li                                                                                         | censing                                                                                                    |                              | Require secure RPC communication                                                                                                    | Enabled                                              |       |
| > 📫 Remo<br>> 📫 Remo<br>A<br>C<br>C<br>D                                                        | ite Desktop Connection<br>ite Desktop Session Hos<br>pplication Compatibility<br>onnections<br>evice and Resource Redi | Client<br>t<br>,<br>irection | <ul> <li>E Require use of specific security layer for remote (RDP) conn</li> <li>Do not allow local administrators to customize permissions</li> <li>Require user authentication for remote connections by usin</li> </ul> | Enabled<br>Not configured<br>Enabled                 |       |
| Select Enabled                                                                                  |                                                                                                    |                              |                                                                                                    |                                                      |       |
| Select Enabled                                                                                  | PC communicatior                                                                                                    | ı                            | _                                                                                                    |                                                      | ×     |
| Select Enabled                                                                                  | PC communication                                                                                                    | 1                            | Previous Setting Next Setting                                                                                                    |                                                      | ×     |
| Select Enabled                                                                                  | PC communication<br>PC communication<br>Comment:                                                                       | n<br>I                       | Previous Setting Next Setting                                                                                                    |                                                      | ×     |
| Select Enabled                                                                                  | PC communication<br>PC communication<br>Comment:                                                                       |                              | Previous Setting Next Setting                                                                                                    |                                                      | ×     |
| Select Enabled<br>Require secure R<br>Require secure R<br>Not Configured<br>Enabled<br>Disabled | PC communication<br>PC communication<br>Comment:                                                                       |                              | Previous Setting Next Setting                                                                                                    |                                                      | ×     |
| Select Enabled<br>Require secure R<br>Require secure R<br>Not Configured<br>Enabled<br>Disabled | PC communication<br>PC communication<br>Comment:<br>Supported on:                                                      | At least Window              | Previous Setting Next Setting<br>ws Server 2003                                                                                                    |                                                      | ×     |
| Select Enabled<br>Require secure R<br>Require secure R<br>Not Configured<br>Enabled<br>Disabled | PC communication<br>PC communication<br>Comment:<br>Supported on:                                                      | At least Window              | Previous Setting Next Setting<br>ws Server 2003                                                                                                    |                                                      | × ~ ~ |

| _ |                              |                   |                                                                                                    |                |
|---|------------------------------|-------------------|----------------------------------------------------------------------------------------------------|----------------|
|   | Click Require us             | er authen         | tication for remote connections by using Netw                                                        | ork Level      |
|   | Authentication               |                   |                                                                                                    |                |
|   |                              |                   |                                                                                                    |                |
|   |                              |                   |                                                                                                    |                |
|   | Security                     |                   |                                                                                                    |                |
|   | Require user authentica      | ation for         | Setting                                                                                              | State          |
|   | remote connections by        | using             | Server authentication certificate template                                                           | Not configured |
|   | Network Level Authent        | tication          | E Set client connection encryption level                                                             | Enabled        |
|   | Edit policy setting          | ~                 | Always prompt for password upon connection                                                           | Not configured |
|   | Pequirementer                |                   | Require secure KPC communication Require use of specific security layer for remote (PDD) connections | Not configured |
|   | At least Windows Vista       | L.                | Do not allow local administrators to customize permissions                                           | Not configured |
|   | Description                  | i                 | Require user authentication for remote connections by using Network                                  | Enabled        |
|   | This policy setting allows   | s you to          |                                                                                                    |                |
|   |                              |                   |                                                                                                    |                |
|   |                              |                   |                                                                                                    |                |
|   |                              |                   |                                                                                                    |                |
|   | Select Enabled               |                   |                                                                                                    |                |
|   |                              |                   |                                                                                                    |                |
|   | Require user au              | thentication      | for remote connections by using Network Level Authent.                                               | <u> </u>       |
|   | 📑 Require user authe         | entication for re | emote connections by using Network Level Authentication                                              |                |
|   | Bravious Satting             | Novt Sotting      |                                                                                                    |                |
|   | Frevious Setting             | Next Setting      |                                                                                                    |                |
|   | O Not Configured             | Comment:          |                                                                                                    |                |
|   | Enabled                      |                   |                                                                                                    |                |
|   | O Enabled                    |                   |                                                                                                    |                |
|   | <ul> <li>Disabled</li> </ul> | Supported on      |                                                                                                    |                |
|   |                              | supported on:     | At least Windows Vista                                                                               | <u>^</u>       |
|   |                              |                   |                                                                                                    | ~              |
|   | Options:                     |                   | Help:                                                                                                |                |
|   | ·                            |                   |                                                                                                    |                |
|   |                              |                   | This policy setting allows you to specify whether to                                                 | require user 🔥 |
|   |                              |                   | authentication for remote connections to the RD S                                                    | ession Host    |
|   |                              |                   |                                                                                                    |                |
|   |                              |                   |                                                                                                    |                |

## 2.8 Unquoted Service Path

| Run regedit.exe (regis                                                                                                    | try editor)                                                                                                    |                                                                                                    |
|----------------------------------------------------------------------------------------------------|----------------------------------------------------------------------------------------------------|----------------------------------------------------------------------------------------------------|
| Control Panel<br>File Explorer<br>Search<br>Run<br>Shut down or sig<br>Desktop                                                                                                    | n out                                                                                                    |                                                                                                    |
|                                                                                                    | Run                                                                                                    | x                                                                                                    |
| Image: Type the name resource, and resource, and resource, and regedit.exe         Open:       regedit.exe         Image: Type the name resource, and resource, and resource, an                                                                                      | e of a program, folder, o<br>Windows will open it fo<br>OK Cance                                                | document, or Internet<br>ir you.                                                                                                    |
| For each key (service)                                                                                                    | check if the nath t                                                                                             | o the evecutable file in the ImageDath is                                                                                                    |
| double quoted.                                                                                                    |                                                                                                    | o the executable file in the imager atil is                                                                                                    |
| Name                                                                                                    | Туре                                                                                                    | Data                                                                                                    |
| (Default)     (Default)     (Default) | REG_SZ<br>REG_MULTI_SZ<br>REG_SZ<br>REG_DWORD<br>REG_EXPAND_SZ<br>REG_SZ<br>REG_DWORD<br>REG_DWORD<br>REG_DWORD | (value not set)<br>Tcpip Afd<br>Apache/2.4.33 (Win64) OpenSSL/1.1.0h mod_jk/1.2<br>Apache2.4<br>0x00000001 (1)<br>"D:\WebSAMS3.0\Apache\bin\httpd.exe"-k runser<br>LocalSystem<br>0x00000002 (2)<br>0x00000010 (16) |
|                                                                                                    |                                                                                                    |                                                                                                    |

If there is any service executable not double quoted, double click on ImagePath and edit the value data to double quote it.

| Edit String × |
|---------------|
| Value name:   |
| Value data:   |
| OK Cancel     |
|               |

## 2.9 Event Log Setting

|                                                                                                    | s, click Administrativ                                                                                                    | ve Tools               |        |
|----------------------------------------------------------------------------------------------------|----------------------------------------------------------------------------------------------------|------------------------|--------|
| <b>P</b>                                                                                                    | All Control Panel Iter                                                                                                    | ems 📮 🗖 🗙              |        |
| 🔄 🏵 👻 🛧 📴 🕨 Control Panel 🕨 A                                                                                                    | II Control Panel Items                                                                                                    | Search Control Panel   |        |
| Adjust your computer's settings                                                                                                    |                                                                                                    | View by: Large icons 🔻 |        |
| Y Action Center                                                                                                    | Administrative Tools                                                                                                    | AutoPlay =             |        |
| Color Management                                                                                                    | 🗿 Credential Manager                                                                                                    | Date and Time          |        |
|                                                                                                    | У                                                                                                    |                        |        |
| General State     View     View     State     View     View     Vi | Shortcut Tools<br>Manage                                                                                                    | Administrative Tools   | x<br>? |
| I     I     I     I       File     Home     Share     View       Image: Share     Image: Share     Image: Share     View                                                                                                    | Shortcut Tools<br>Manage<br>All Control Panel Items → Administr                                                                                                    | Administrative Tools   | x<br>? |
| Image: Image: Image          | All Control Panel Items  Administr Name                                                                                                    | Administrative Tools   | ×      |
| Image: Image: Image          | All Control Panel Items  Administr Name Terminal Services                                                                                                    | Administrative Tools   |        |
| I     I     I     I       File     Home     Share     View       Image: Share     Image: Share     View       Image: Share     Image: Share     View                                                                                                    | All Control Panel Items  Administr Name Terminal Services Component Services                                                                                                    | Administrative Tools   |        |
| Image: Image: Image                        | All Control Panel Items  Administr  Name  Terminal Services  Component Services  Computer Management                                                                                                    | Administrative Tools   |        |
| Image: Image: Image                        | All Control Panel Items  Administr  Name  Terminal Services  Component Services  Computer Management  Defragment and Optimize                                                                                                    | Administrative Tools   |        |
| Image: Image: Image                        | Shortcut Tools<br>Manage<br>All Control Panel Items  Administr<br>Name<br>Terminal Services<br>Component Services<br>Computer Management<br>Defragment and Optimize<br>Event Viewer                                                                                                    | Administrative Tools   |        |
| Image: Image: Image                        | Shortcut Tools<br>Manage<br>All Control Panel Items  Administr<br>Name<br>Terminal Services<br>Component Services<br>Component Services<br>Computer Management<br>Defragment and Optimize<br>Event Viewer<br>Si SCSI Initiator                                                                                       | Administrative Tools   |        |
| Image: Image: Image                        | Shortcut Tools<br>Manage<br>All Control Panel Items  Administr<br>Terminal Services<br>Component Services<br>Computer Management<br>Defragment and Optimize<br>Event Viewer<br>SCSI Initiator<br>Local Security Policy                                                                                               | Administrative Tools   |        |
| Image: Image: Image                        | Shortcut Tools<br>Manage<br>All Control Panel Items  Administr<br>Terminal Services<br>Component Services<br>Computer Management<br>Defragment and Optimize<br>Event Viewer<br>Sign SCSI Initiator<br>Microsoft Azure Services<br>Microsoft Azure Services                                                           | Administrative Tools   |        |
| Image: Image: Image                        | Shortcut Tools<br>Manage<br>All Control Panel Items  Administr<br>Terminal Services<br>Component Services<br>Computer Management<br>Defragment and Optimize<br>Event Viewer<br>Sci Initiator<br>Coll Coll Security Policy<br>Microsoft Azure Services<br>ODBC Data Sources (32-bit                                   | Administrative Tools   |        |
| Image: Image: Image                        | Shortcut Tools<br>Manage<br>All Control Panel Items  Administr<br>Terminal Services<br>Component Services<br>Computer Management<br>Defragment and Optimize<br>Event Viewer<br>Sci Initiator<br>Sci Initiator<br>Sci Initiator<br>Coll Coll Security Policy<br>Microsoft Azure Services<br>ODBC Data Sources (32-bit | Administrative Tools   |        |

| Navigate to                                                                  |
|------------------------------------------------------------------------------|
| Security Settings – Local Policies – Audit Policy                            |
| Check both "Success" & "Failure" options :                                   |
| (1) Audit account logon events                                               |
| (2) Audit account management                                                 |
| (3) Audit directory service access                                           |
| (4) Audit logon events                                                       |
| (5) Audit object access                                                      |
| (6) Audit policy change                                                      |
| (7) Audit system events                                                      |
|                                                                              |
| Check "Failure" option for :                                                 |
| (1) Audit privilege use                                                      |
|                                                                              |
| Uncheck both "Success" & "Failure" options, which means "No auditing" option |
| for :                                                                        |
| (1) Audit process tracking                                                   |
|                                                                              |
|                                                                              |
| Audit account logon events Properties                                        |
| Local Security Setting Explain                                               |
| Audit account logon events                                                   |
|                                                                              |
|                                                                              |
|                                                                              |
|                                                                              |
| ✓ Success                                                                    |
|                                                                              |
|                                                                              |
|                                                                              |

| Result is                                                                                                    |                                                                                                    |                                                                                                    |
|----------------------------------------------------------------------------------------------------|----------------------------------------------------------------------------------------------------|----------------------------------------------------------------------------------------------------|
| 1                                                                                                    | Local Security Policy                                                                                                    | _ 🗆 X                                                                                                    |
| File     Action     View     Help       Image: Constraint of the second second seco |                                                                                                    |                                                                                                    |
| <ul> <li>Security Settings</li> <li>Account Policies</li> <li>Local Policies</li> <li>Local Policies</li> <li>Local Policy</li> <li>User Rights Assignment</li> <li>User Rights Assignment</li> <li>Security Options</li> <li>Windows Firewall with Advanced Security Network List Manager Policies</li> <li>Public Key Policies</li> <li>Software Restriction Policies</li> <li>Software Restriction Policies</li> <li>IP Security Policies on Local Compute</li> <li>Advanced Audit Policy Configuration</li> </ul>                                                                                                    | Policy          Audit account logon events          Audit account management          Audit directory service access          Audit directory service access          Audit logon events          Audit object access          Audit privilege use          Audit process tracking          Audit system events | Security Setting<br>Success, Failure<br>Success, Failure<br>Success, Failure<br>Success, Failure<br>Success, Failure<br>Failure<br>No auditing<br>Success, Failure |

| Run gp | edit.msc                                                                                                 |  |
|--------|----------------------------------------------------------------------------------------------------|--|
|        | Control Panel<br>File Explorer<br>Search<br>Run<br>Shut down or sign out<br>Desktop                      |  |
|        | Run 🗙                                                                                                    |  |
| 0pen   | Type the name of a program, folder, document, or Internet<br>resource, and Windows will open it for you. |  |
|        | OK Cancel Browse                                                                                         |  |
|        |                                                                                                    |  |
|        |                                                                                                    |  |

| Navigate to                                                                                                    |  |  |  |  |  |  |  |
|----------------------------------------------------------------------------------------------------|--|--|--|--|--|--|--|
| Computer Configuration – Administrative Templates – System – Audit Process<br>Creation                                                                         |  |  |  |  |  |  |  |
| Click Include command line in process creation events                                                                                                    |  |  |  |  |  |  |  |
| Select Enabled                                                                                                    |  |  |  |  |  |  |  |
| 💭 Include command line in process creation events — 🔲 🗙                                                                                                    |  |  |  |  |  |  |  |
| Include command line in process creation events Previous Setting Next Setting                                                                                  |  |  |  |  |  |  |  |
| Not Configured Comment:     Enabled                                                                                                    |  |  |  |  |  |  |  |
| Supported on: At least Windows Server 2012 R2, Windows 8.1 or Windows RT 8.1                                                                                   |  |  |  |  |  |  |  |
| Options: Help:                                                                                                    |  |  |  |  |  |  |  |
| Navigate to<br>Computer Configuration – Administrative Templates – Windows Components –<br>Windows PowerShell<br>Click Turn on PowerShell Script Block Logging |  |  |  |  |  |  |  |
| Turn on PowerShell Script Block Logging — 🛛 🗙                                                                                                    |  |  |  |  |  |  |  |
| Turn on PowerShell Script Block Logging Previous Setting Next Setting                                                                                          |  |  |  |  |  |  |  |
| O Not Configured Comment:                                                                                                    |  |  |  |  |  |  |  |
| Enabled     Disabled                                                                                                    |  |  |  |  |  |  |  |
| Supported on: At least Microsoft Windows 7 or Windows Server 2008 family                                                                                       |  |  |  |  |  |  |  |
| Options: Help:                                                                                                    |  |  |  |  |  |  |  |

| Run ever | tvwr                                                                                                  |   |  |
|----------|----------------------------------------------------------------------------------------------------|---|--|
| 😼 Run    |                                                                                                    | Х |  |
| ۰        | Type the name of a program, folder, document, or Internet resource, and Windows will open it for you. |   |  |
| Open:    | eventvwr 🗸 🗸                                                                                          |   |  |
|          | This task will be created with administrative privileges.                                             |   |  |
|          |                                                                                                    | _ |  |
|          | OK Cancel Browse                                                                                      | ] |  |

Go to Event Viewer(Local) – Windows Logs, right click System and selectProperty, set Maximum log size, such as 2GB for System log as below. Apply the same setting for all components under Windows Logs.

| Custom Views     Name     Type     Number of Events     Size     Administration     O |                                                                        |  |  |  |  |  |  |
|---------------------------------------------------------------------------------------|------------------------------------------------------------------------|--|--|--|--|--|--|
| V Windows Logs                                                                        |                                                                        |  |  |  |  |  |  |
| Application Application Application Applicative You 2.07 Mb                           |                                                                        |  |  |  |  |  |  |
| Security Security Administrative 7,984 6.07 MB                                        |                                                                        |  |  |  |  |  |  |
| Setup Operational 0 68 KB                                                             |                                                                        |  |  |  |  |  |  |
| System Administrative 4,284 2.07 MB                                                   |                                                                        |  |  |  |  |  |  |
| Forwarded Events Operational 0 68 KB                                                  |                                                                        |  |  |  |  |  |  |
| > 🖻 Applications and Services Lo<br>🔂 Subscriptions                                   | ×                                                                      |  |  |  |  |  |  |
| General Subscriptions                                                                 |                                                                        |  |  |  |  |  |  |
| Full Name: System                                                                     |                                                                        |  |  |  |  |  |  |
| Log path: %SystemRoot%\System32\Winevt\Logs\System.evtx                               |                                                                        |  |  |  |  |  |  |
| Log size: 2.07 MB(2,166,784 bytes)                                                    |                                                                        |  |  |  |  |  |  |
| Created: Thursday, 19 May 2022 1:21:54 AM                                             |                                                                        |  |  |  |  |  |  |
| Modified: Wednesday, 25 May 2022 6:04:49 AM                                           |                                                                        |  |  |  |  |  |  |
| Accessed: Wednesday, 25 May 2022 6:04:49 AM                                           |                                                                        |  |  |  |  |  |  |
| Enable logging                                                                        |                                                                        |  |  |  |  |  |  |
| Maximum log size ( KB ): 2048000                                                      | Maximum log size ( KB ): 2048000 🜩                                     |  |  |  |  |  |  |
| When maximum event log size is reached:                                               | When maximum event log size is reached:                                |  |  |  |  |  |  |
| Overwrite events as needed (oldest events first)                                      | Overwrite events as needed (oldest events first)                       |  |  |  |  |  |  |
| <ul> <li>Archive the log when full, do not overwrite events</li> </ul>                | <ul> <li>Archive the log when full, do not overwrite events</li> </ul> |  |  |  |  |  |  |
| <ul> <li>Do not overwrite events ( Clear logs manually )</li> </ul>                   |                                                                        |  |  |  |  |  |  |
|                                                                                       |                                                                        |  |  |  |  |  |  |
|                                                                                       |                                                                        |  |  |  |  |  |  |
| Clear Log                                                                             |                                                                        |  |  |  |  |  |  |